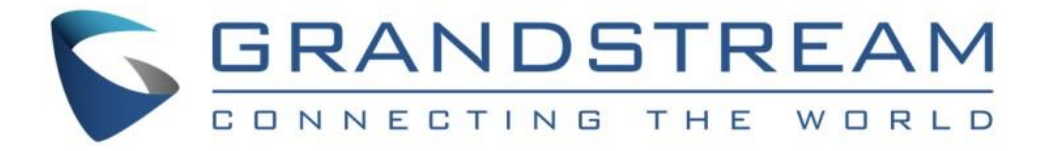

# Grandstream Networks, Inc.

## GXV3610\_HD/GXV3610\_FHD v2

## Day/Night Fixed Dome HD IP Camera

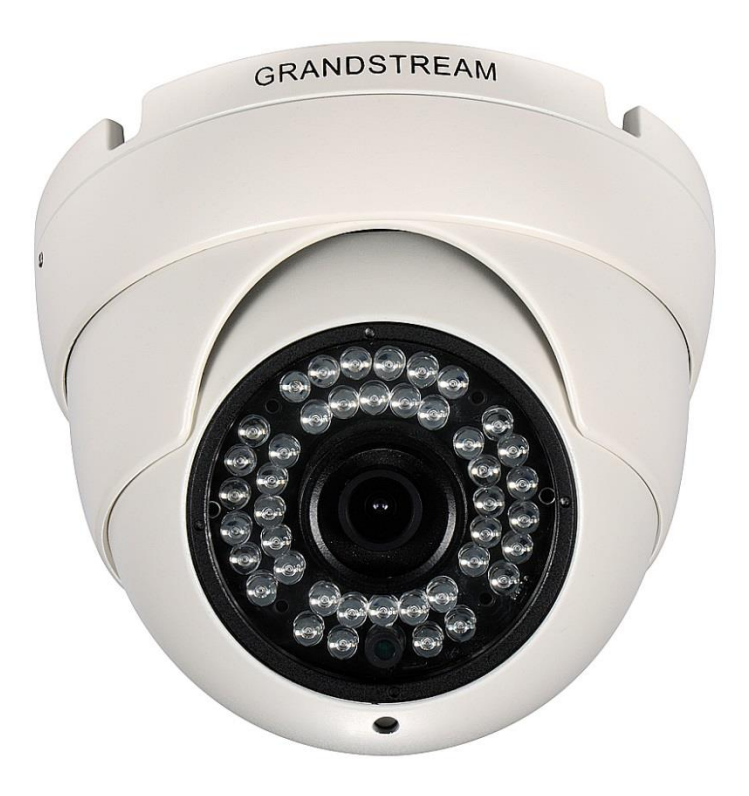

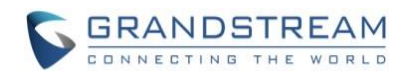

# TABLE OF CONTENTSGXV3610\_HD/FHD v2 User Manual

| WELCOME                                                                   | 4    |
|---------------------------------------------------------------------------|------|
| SAFETY COMPLIANCES                                                        | 5    |
| FCC CAUTION                                                               | 6    |
| RF EXPOSURE INFORMATION (SAR)                                             | 6    |
| WARRANTY                                                                  | 7    |
| CONNECT YOUR GXV3610_HD/FHD V2                                            | 8    |
| EQUIPMENT PACKAGE CONTENTS                                                | 8    |
| CONNECTING THE GXV3610_HD/FHD v2                                          | 8    |
| PRODUCT OVERVIEW                                                          | .10  |
| GXV3610 HD/FHD v2 CAMERA                                                  | 10   |
| GXV3610 HD/FHD v2 Specifications                                          | . 10 |
| INSTALLATION GUIDE                                                        | .11  |
| MINIMUM RECOMMENDED COMPLITER SYSTEM REQUIREMENT                          | 11   |
| CONFIGURE THE GXV3610 HD/FHD v2 via WEB BROWSER                           | .12  |
| Windows Platform:                                                         | .13  |
| Apple Platform:                                                           | . 15 |
| CONNECT TO THE CAMERA USING STATIC IP                                     | . 17 |
| GXV3610_HD/FHD V2 APPLICATION SCENARIOS                                   | . 18 |
| LAN w/o Internet                                                          | . 18 |
| LAN with Internet                                                         | .19  |
| GXV3610_HD/FHD v2 Application Peripheral Connection                       | . 20 |
| GXV3610_HD/FHD V2 HOME WEB PAGE                                           | . 21 |
| GXV3610_HD/FHD v2 Configuration & Language Page                           | . 22 |
| BASIC SETTINGS EXPLANATION                                                | . 23 |
| SYSTEM SETTINGS PAGE                                                      | . 23 |
| VIDEO & AUDIO SETTING PAGE                                                | . 24 |
| OSD SETTING PAGE                                                          | .26  |
| CMOS SETTINGS PAGE                                                        | 26   |
| NETWORKING SETTING PAGE                                                   | .26  |
| DDNS SETTINGS PAGE                                                        | . 28 |
| SIP SETTING PAGE                                                          | .29  |
|                                                                           | .32  |
|                                                                           | .33  |
|                                                                           | .33  |
| MAINTENANCE PAGE                                                          | .34  |
| SIMIP SETTING PAGE (EMAIL ALARM)                                          | 36   |
| PRIVACY MASKS                                                             | 37   |
| ALARM SERVER SETTINGS PAGE (UPLOAD ALARM TO SUPPORTED VMS OR HTTP SERVER) | . 38 |
| TIME LAPSE PHOTOGRAPHY                                                    | . 39 |
| MOTION DETECTION                                                          | .40  |
| REMOT ALARM_OUT PEERING WITH GXV3500 DECODER                              | . 40 |
| SYSLOG SETTINGS PAGE (TROUBLESHOOTING HELP)                               | . 44 |
| SOFTWARE UPGRADE                                                          | .45  |
| INSTRUCTIONS FOR LOCAL FIRMWARE UPGRADE USING TFTP SERVER:                | .46  |
|                                                                           | 46   |
| RESTORE FACTORY DEFAULT SETTING                                           | 47   |
| RESET FROM WEB INTERFACE                                                  | 47   |
| IP SURVEILLANCE FAQ                                                       | . 48 |

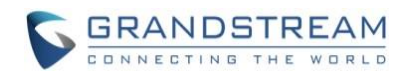

# TABLE OF FIGURESGXV3610\_HD/FHD v2 USER MANUAL

| FIGURE 1: GXV3610_HD/FHD v2 ILLUSTRATION1                                          | 0  |
|------------------------------------------------------------------------------------|----|
| FIGURE 2: WINDOWS "NETWORK" SHOWING GXV3610_HD/FHD v2 AS "OTHER DEVICES" VIA UPNP1 | 3  |
| FIGURE 3: "GS SEARCH" RESULT PAGE OF GXV3610_HD/FHD v21                            | 4  |
| FIGURE 4-1: APPLE SAFARI "BONJOUR" SETTING PAGE TO DISPLAY GXV3610_HD/FHD v2       | 5  |
| FIGURE 4-2: APPLE SAFARI "BONJOUR" SETTING PAGE TO DISPLAY GXV3610_HD/FHD v21      | 5  |
| FIGURE 5-1: GXV3610_HD/FHD v2 WORKING IN LAN1                                      | 8  |
| FIGURE 5-2: GXV3610_HD/FHD v2 WORKING WITH GVR3550 AND/OR GSURF_PRO WITH INTERNET1 | .9 |
| FIGURE 6: APPLICATION PERIPHERAL CONNECTION FOR GXV3610_HD/FHD v22                 | 20 |
| FIGURE 7: HOME PAGE OF GXV3610_HD/FHD v22                                          | 21 |
| FIGURE 8: WEB LANGUAGE SWITCH                                                      | 22 |
| FIGURE 9: SYSTEM SETTINGS PAGE                                                     | 23 |
| FIGURE 10-1: VIDEO & AUDIO SETTINGS PAGE2                                          | 24 |
| FIGURE 10-2: VIDEO & AUDIO SETTINGS PAGE2                                          | 25 |
| FIGURE 11: OSD SETTINGS PAGE                                                       | 26 |
| FIGURE 12: CMOS SETTINGS PAGE                                                      | 26 |
| FIGURE 13: NETWORKING SETTING PAGE                                                 | 27 |
| FIGURE 14: DDNS SETTING PAGE2                                                      | 28 |
| FIGURE 15-1: SIP SETTING PAGE2                                                     | 29 |
| FIGURE 15-2: SIP SETTING PAGE                                                      | 60 |
| FIGURE 15-3: SIP SETTING PAGE                                                      | 51 |
| FIGURE 16: STATUS PAGE                                                             | 52 |
| FIGURE 17: USER MANAGEMENT PAGE                                                    | 3  |
| FIGURE 18: MAINTENANCE PAGE                                                        | 54 |
| FIGURE 19-1: SMTP SETTING PAGE                                                     | 5  |
| FIGURE 19-2: SMTP SETTING PAGE                                                     | 6  |
| FIGURE 20: FTP SETTING PAGE                                                        | 6  |
| FIGURE 21: PRIVACY MASKS CONFIGURATION PAGE                                        | 57 |
| FIGURE 22: ALARM HTTP SERVER SETTING PAGE                                          | 8  |
| FIGURE 23: TIME LAPSE PHOTOGRAPHY CONFIGURATION PAGE                               | ;9 |
| FIGURE 24-1: MOTION DETECTION CONFIGURATION PAGE                                   | 0  |
| FIGURE 24-2: MOTION DETECTION CONFIGURATION PAGE                                   | 0  |
| FIGURE 24-3: MOTION DETECTION SCHEDULE CONFIGURATION PAGE                          | 0  |
| FIGURE 24-4: REMOTE ALARM_OUT IP CAMERA CONFIGURATION                              | 1  |
| FIGURE 24-5: REMOTE ALARM_OUT PEERING GXV3500 CONFIGURATION                        | -2 |
| FIGURE 24-6: REMOTE ALARM_OUT PEERING GXV3500 ACTION OUTPUT DISPLAY4               | -3 |
| FIGURE 24-7: PEERING GXV3500 DECODER ALARM_OUT CIRCUIT                             | -3 |
| FIGURE 25: SYSLOG SETTING PAGE4                                                    | 4  |
| FIGURE 26: FIRMWARE UPGRADE AND PROVISIONING                                       | -5 |
| FIGURE 27: FACTORY RESET FROM WEB INTERFACE                                        | 7  |

# TABLE OF TABLESGXV3610\_HD/FHD v2 USER MANUAL

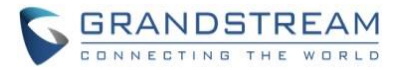

### WELCOME

Thank you for purchasing Grand stream's GXV3610\_HD/FHD v2 Day/Night Fixed Dome High Definition IP Camera, an innovative powerful weatherproof infrared next generation network camera. Its advanced ISP (Image Sensor Processor) powered with state-of-the-art auto-exposure/auto-white-balance algorithm and a high quality lens, ensures high fidelity video quality that matches digital still camera color grade in a wide range of light environments. It features cutting edge H.264 real-time video compression with excellent image clarity (720p for GXV3610\_HD; 1080p for GXV3610\_FHD) and color fidelity, industry leading SIP/VoIP for 2-way audio and video streaming to smartphones and video phones, integrated PoE, IR-CUT (mechanical) for day or night mode, and advanced security protection using strong encryption.

The GXV3610\_HD/FHD v2 can be managed with GSurf Pro (Grand stream's intuitive FREE video management software that controls up to 72 cameras simultaneously), or grouped with GVR3550 Grandstream Network Video Recorder (NVR) via plug-n-play, as well as other ONVIF compliant video management systems. It also offers an advanced and flexible HTTP API and an SDK for easy integration with other surveillance systems.

Designed for both indoor and outdoor environment, the GXV3610\_HD/FHD v2 Day/Night Fixed Dome HD IP camera is a new addition to the popular GXV3XXX series IP surveillance product family. It ensures ease of use, integration and deployment, with multilingual graphical user interface, provides powerful solution to professional surveillance applications.

Ideal application scenes for GXV3610\_HD/FHD v2 are like office, store, elevator, and other small to median sized enclosed environments, although they can also be used in a similar open space.

This manual will help you to learn how to operate and manage your GXV3610\_HD/FHD v2 Day/Night Fixed Dome HD IP camera and make the best use of it.

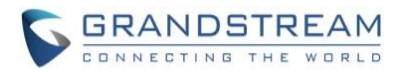

### SAFETY COMPLIANCES

These instructions are intended to assist users with the operation of the GXV3610\_HD/FHD v2 and to instruct on how to avoid dangerous situations or damage to the device.

| <b>Warning</b> : May cause serious injury or death if any of the warnings below are neglected. | <b>Caution:</b> Equipment may be damaged if any of the following caution messages are neglected. |
|------------------------------------------------------------------------------------------------|--------------------------------------------------------------------------------------------------|

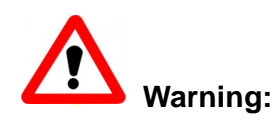

Input voltage should meet both the SELV (Safety Extra Low Voltage) and the Limited Power Source with DC 12V according to the IEC60950-1 standard. Please refer to the technical specifications for more details. Do not use a third-party power adapter or power cord. When the device installed on the wall or ceiling, make sure that it is firmly attached.

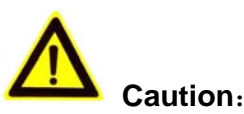

- Make sure that the power supply voltage is correct before using the camera.
- Do not drop the device or expose it to physical shock.
- Do not expose the device to temperatures outside the range of -20 °C to 50°C when the device is in operation.
- Do not expose the device to damp/wet conditions or high electromagnetism radiation.
- To avoid heat accumulation, make sure that your operating environment has proper ventilation.
- Do not damage the warranty sticker.

A few parts (e.g. electrolytic capacitor) of the equipment shall be replaced regularly according to their average lifetime. The average lifetime varies from the differences between operating environments and usage history. Regular maintenance checks are recommended for all users. Please contact your dealer for more details.

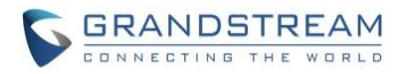

#### FCC CAUTION

Any Changes or modifications not expressly approved by the party responsible for compliance could void the user's authority to operate the equipment. This device complies with part 15 of the FCC Rules. Operation is subject to the following two conditions:

- 1) This device may not cause harmful interference.
- 2) This device must accept any interference received, including interference that may cause undesired operation.

Note: This equipment has been tested and found to comply with the limits for a Class B digital device, pursuant to part 15 of the FCC Rules.

These limits are designed to provide reasonable protection against harmful interference in a residential installation. This equipment generates uses and can radiate radio frequency energy and, if not installed and used in accordance with the instructions, may cause harmful interference to radio communications. However, there is no guarantee that interference will not occur in a particular installation. If this equipment does cause harmful interference to radio or television reception, which can be determined by turning the equipment off and on, the user is encouraged to try to correct the interference by one or more of the following measures:

- Reorient or relocate the receiving antenna.
- Increase the separation between the equipment and receiver.
- Connect the equipment into an outlet on a circuit different from that to which the receiver is connected.
- Consult the dealer or an experienced radio/TV technician for help.

#### **RF EXPOSURE INFORMATION (SAR)**

This device is designed and manufactured not to be exceeded the emission limits for exposure to radio frequency RF energy set by the Federal Communications Commission of the United States. The exposure standard for wireless devices employing a unit of measurement is known as the Specific Absorption Rate (SAR), and the SAR limit set by FCC is 1.6 W/kg.

This device is complied with SAR for general population/uncontrolled exposure limits in ANSI/IEEE C95.1-1992, and has been tested in accordance with the measurement methods and procedures specified in OET Bulletin 65 Supplement C. This device has been tested, and meets the FCC RF exposure guidelines when tested with the device directly contacted to the body. RF exposure compliance with anybody-worn accessory, which contains metal, was not tested and certified, and uses such body-worn accessory, should be avoided.

Changes or modifications not expressly approved by the party responsible for compliance could void the user's authority to operate the equipment.

Hereby, Grandstream declares that this device is in compliance with the essential requirements and other relevant provisions of Directive 1999/5/EC.

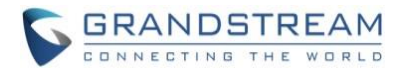

### WARRANTY

If the GXV3610\_HD/FHD v2 was purchased from a reseller, please contact the company where the device was purchased for replacement, repair or refund.

If the device was purchased directly from Grandstream, please contact our technical support team for a RMA (Return Materials Authorization) number before the product is returned.

Grandstream reserves the right to remedy warranty policy without prior notification.

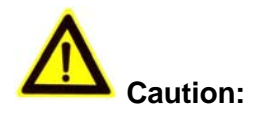

Changes or modifications to this product not expressly approved by Grandstream, or operation of this product in any way other than as detailed by this User Manual, could void your manufacturer warranty. Please do not use a different power adaptor with the GXV3610\_HD/FHD v2 because this may cause damage to the products and void the manufacturer warranty.

• This document is subject to change without notice. The latest electronic version of this user manual is available for download at:

http://www.grandstream.com/products/surveillance/GXV3610hd/documents/GXV3610 HD/FHD v2\_usermanual\_english.pdf

Reproduction or transmittal of the entire or any part, in any form or by any means, electronic or print, for any purpose is not permitted without the express written permission of Grandstream Networks, Inc.

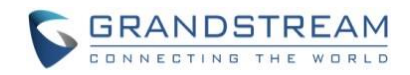

### CONNECT YOUR GXV3610\_HD/FHD v2

#### **Equipment Package Contents**

The GXV3610\_HD/FHD v2 package contains:

- GXV3610\_HD/FHD v2 IP Camera
- 12V DC Universal Power Adaptor
- Ethernet Cable
- 1 Hex Key and 4 Screws and Wall Anchors
- Quick Installation Guide

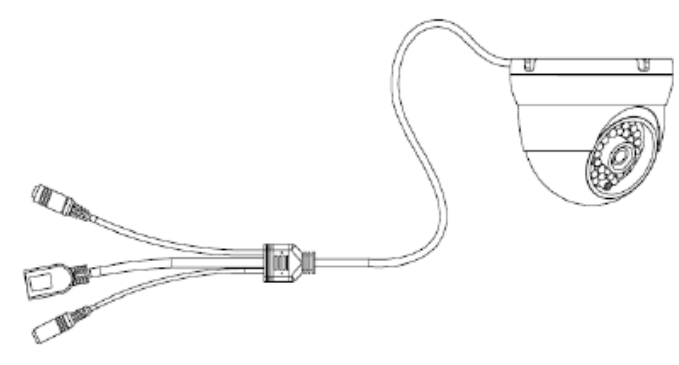

1 X GXV3610\_HD/FHD

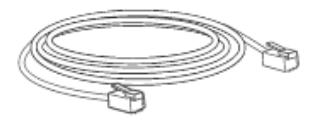

1 x Ethernet Cable

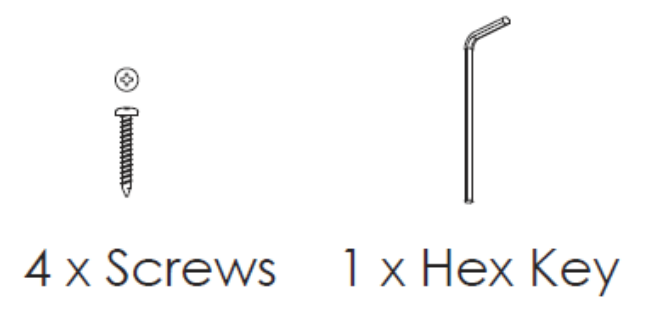

#### Connecting the GXV3610\_HD/FHD v2

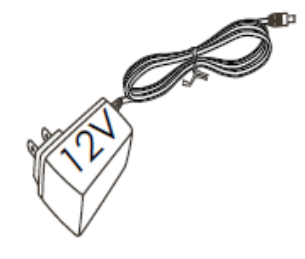

## 1 x 12V Power Supply

6

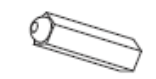

## 4 x Wall Anchors

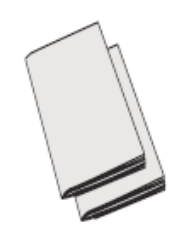

1 x Quick Start Guide 1 x GPL License

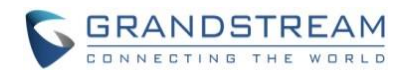

Using the Power Adapter as power supply

- Connect the RJ-45 Ethernet cable to the NETWORK port of the GXV3610\_HD/FHD v2
- > Connect the other end of the RJ-45 cable to your network (switch or router or PC)
- Connect the power supply to the DC 12V power jack on the back of the GXV3610\_HD/FHD v2

Using PoE as power supply

- Connect the RJ-45 Ethernet cable to the NETWORK port of GXV3610\_HD/FHD v2
- Connect the other end of the RJ-45 cable to your PoE switch.
- > PoE injector can be used if PoE switch is not available.

Please refer to following connection diagram to hook up the camera.

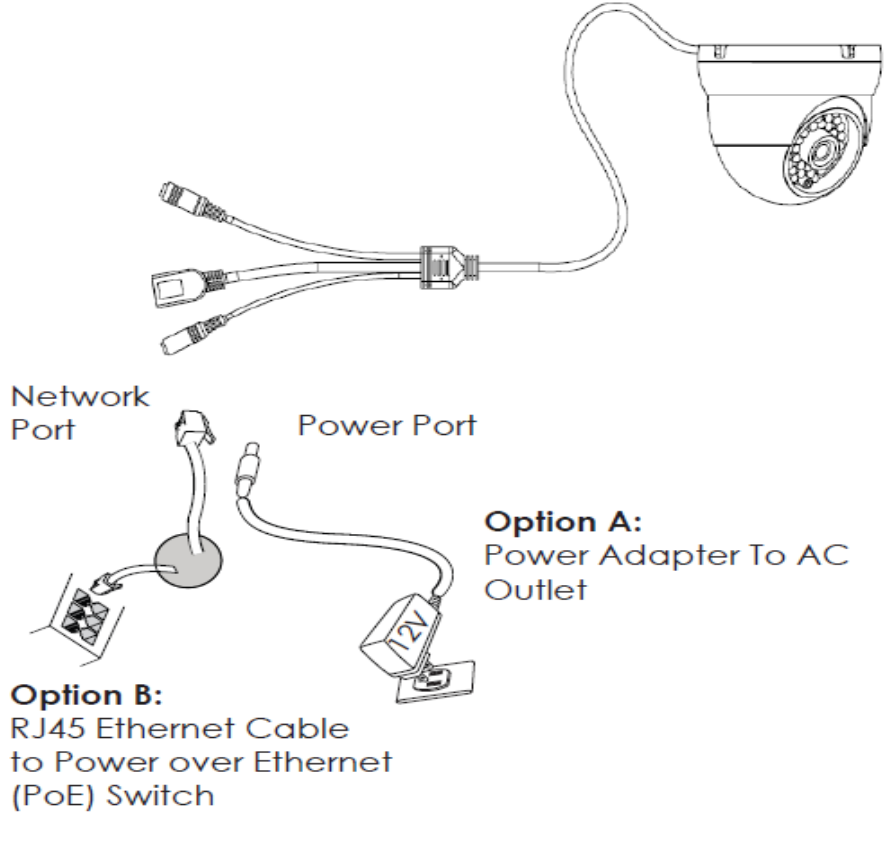

**NOTE:** Choose Option A if using the power supply; or choose Option B if using a Power over Ethernet (PoE) switch.

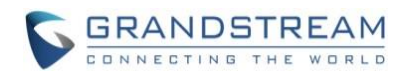

### **PRODUCT OVERVIEW**

#### GXV3610\_HD/FHD v2 Camera

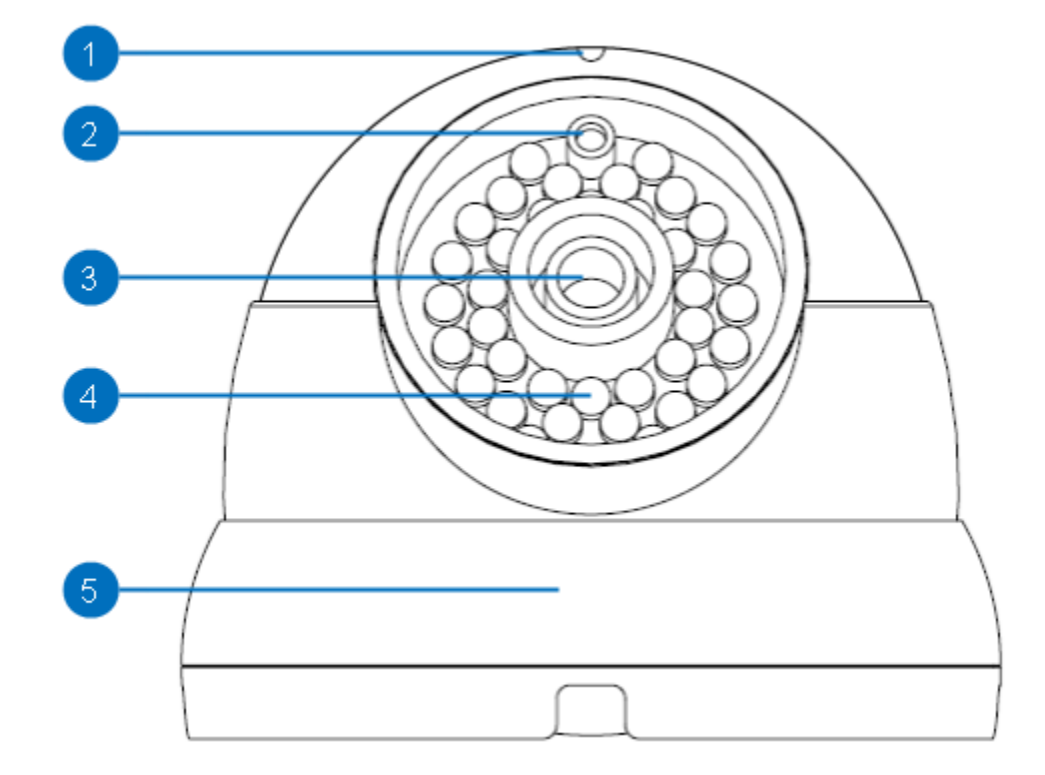

#### Figure 1: GXV3610\_HD/FHD v2 Illustration

- 1. Microphone
- 2. Light Sensor for IR-Cut
- 3. Lens
- 4. IR Light Array
- 5. Mounting Bracket

GXV3610\_HD/FHD v2 Microphone Light Sensor for mechanical IR-Cut switching 1/3"CMOS (1.2M for HD/3.1M for FHD) Sensor and Lens Infrared Light Array Mounting Brackets

#### GXV3610\_HD/FHD v2 Specifications

| Model v2                 | GXV3610_HD                                                                                | GXV3610_FHD                                                 |  |
|--------------------------|-------------------------------------------------------------------------------------------|-------------------------------------------------------------|--|
| Video Compression        | H.264, MJPEG                                                                              |                                                             |  |
| Image Sensor Resolution  | 1/3", 1.2 Megapixel Progressive<br>Scan CMOS, 1280H x 960V                                | 1/3", 3.1 Megapixel Progressive<br>Scan CMOS, 2048H x 1536V |  |
| Image Sensor Sensitivity | Day/Night mode, exceptionally low noise, low light levers. Shutter: 1/10000 – 1/30 second |                                                             |  |
| Focal Length             | 3.6mm                                                                                     |                                                             |  |

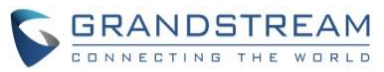

| Aperture                         | F1.8                                                                                                   |                            |  |
|----------------------------------|----------------------------------------------------------------------------------------------------|----------------------------|--|
| Field Angle (FOV)                | 100.2°(D) x 77°(H) x 54°(V)                                                                            |                            |  |
| IR Cut Filter                    | Yes, Mechanical                                                                                        |                            |  |
| Day & Night Mode                 | IR LED covering up to 10 meter,                                                                        | with full software control |  |
| Minimum Illumination             | 0.05 Lux, 0 lux with IR LED On                                                                         |                            |  |
| Responsivity                     | 5.48V/lux-sec (550nm)                                                                                  | 1.9V/lux-sec (550nm)       |  |
| Supported Maximum Video          | 1280x960 (25fps)                                                                                       | 2048x1536 (15fps)          |  |
| <b>Resolution and Frame Rate</b> | 1280x720 (30fps)                                                                                       | 1920x1080 (30fps)          |  |
| Video Bit Rate                   | 32 Kbps ~ 8 Mbps, multi-rate for                                                                       | preview & recording        |  |
| Audio Input                      | Built-in Microphone                                                                                    |                            |  |
| Audio Output                     | 3.5mm Line-Out (600Ω, 0.707 Vr                                                                         | ms)                        |  |
| Audio Compression                | G.711u/a (PCMU, PCMA)                                                                                  |                            |  |
| Embedded Analytics               | Motion Detection (up to 16 target                                                                      | areas)                     |  |
| Pre-/post-alarm Recording        | Yes, 8MB                                                                                               | Yes, 3MB                   |  |
| WDR (Wide Dynamic Range)         | No                                                                                                    | Yes (100dB)                |  |
| Snapshots                        | Triggered upon events, send via                                                                        | email/FTP                  |  |
| Network Protocol                 | TCP/UDP/IP, RTP/RTCP, RTSP, DHCP, DDNS, HTTP, HTTPS,                                                   |                            |  |
|                                  | SMTP, FTP, NTP                                                                                         |                            |  |
| SIP/VoIP Support                 | Yes                                                                                                    |                            |  |
| Time-Lapse Photography           | Yes                                                                                                    |                            |  |
| Privacy Mask Support             | Yes, 4 Zones                                                                                           |                            |  |
| Power over Ethernet (PoE)        | IEEE 802.3af, Class 0; 10M/100M Auto-sensing,                                                          |                            |  |
|                                  | 2KV Lightning Surge Protection                                                                         |                            |  |
| External Cable Connection        | Network: RJ45, 10M/100M auto-sensing                                                                   |                            |  |
|                                  | 3.5mm Line-Out                                                                                         |                            |  |
|                                  | Power Input (12VDC/1A)                                                                                 |                            |  |
| Dimensions (D x H)               | 120mm (D) x 100mm (H)                                                                                  |                            |  |
|                                  | 0.7kg                                                                                                  | (0005)                     |  |
| Temperature / Humidity           | Operating: $-20^{\circ}C \sim +50^{\circ}C (-4^{\circ}F)$                                              | ~ 122°F),                  |  |
|                                  | 10–90% RH (non–co                                                                                      |                            |  |
| Dewer Adenter                    | Storage: $-30^{\circ}\text{C} \sim +60^{\circ}\text{C} (-22^{\circ}\text{F} \sim 140^{\circ}\text{F})$ |                            |  |
| Power Adapter                    |                                                                                                    |                            |  |
| Casiliy                          | ECC Dort 15 Subport B Class D                                                                          | EN EE022 Class P           |  |
| Compliance                       | EN 61000 2 2 EN 61000 2 2 EV                                                                           | EN 33022 CIASS B,          |  |
|                                  | C tick AS/NIZE CIEDD 22 CIEDE                                                                          | N 55024, EN 00950-1,       |  |
|                                  | U-UCK AS/INZO UISPK ZZ, UISPF                                                                          | 124, IM00                  |  |

#### Table 1: GXV3610\_HD/FHD v2 Technical Specifications

### **INSTALLATION GUIDE**

#### Minimum Recommended Computer System Requirement

To install GXV3610\_HD/FHD v2, you have to have a computer, PC recommend. The minimum recommended PC system requirement listed below:

- Windows XP, Windows Vista, Windows 7 and Windows 8
- CPU: Intel Pentium 4 or higher, 2 GHz

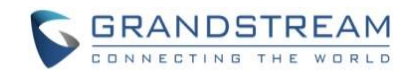

- RAM: 2 GB (4 GB recommended for larger systems)
- Support for DirectX 8.0 and above.

#### Configure the GXV3610\_HD/FHD v2 via Web Browser

The GXV3610\_HD/FHD v2 has embedded Web server to respond to HTTP GET/POST requests. Embedded HTML pages allow user to configure the IP camera through Microsoft Internet Explorer (7.0 or above), Firefox and Chrome (plug-in from Grandstream required).

 Download WebControl Plug-in from Grandstream website: <u>http://www.grandstream.com/products/tools/surveillance/webcontrl\_plugin.zip</u>

For Apple platform OS-X, only MJPEG video coded supported currently.

#### NOTE:

- Please temporarily disable Antivirus or Internet Security Software when download and install the Grandstream WebControl Plug-in for Firefox/Chrome or "GSViewerX.cab" for Microsoft Internet Explorer. Please close Browser to install the downloaded Plug-in or Active-X.
- > Please trust and install the file downloaded if prompted by the Antivirus or Security software.

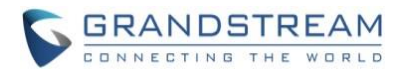

#### Connect the Camera to network with DHCP server (Recommended)

The GXV3610\_HD/FHD v2 by default enabled as DHCP client, it will automatically get IP address from the network with DHCP server running.

#### WINDOWS PLATFORM:

There are two ways for Windows user to get access to the IP Camera easily:

Network

#### A. <u>UPnP</u>

By default, the GXV3610\_HD/FHD v2 has the UPnP feature turned ON. For customers using Window network with UPnP turned on (most SOHO router support UPnP), it is very easy to access the IP camera:

- Find the "Network" icon
- at Windows Desktop.
- Click the icon to get into the "Network" and the IP cameras will list as "Other Devices" shown like below. Refresh the pages if nothing displayed. Otherwise, the UPnP may not active in the network.
- Other Devices (8)

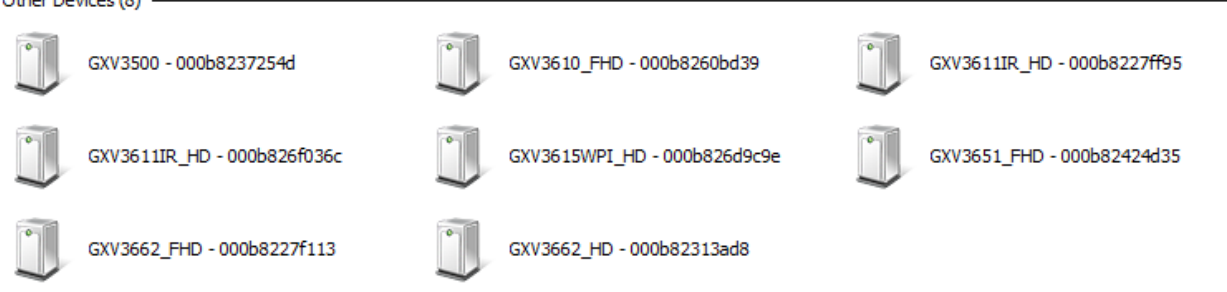

#### Figure 2: Windows "Network" showing GXV3610\_HD/FHD v2 as "Other Devices" via UPnP

- Click the displayed icon of related IP camera, the default browser (e.g.: Firefox or Chrome) will open and connect directly to the camera's webpage, prompt message will display asking for plug-in installation.
- Disable security or antivirus software, download the plug-in, close browser and install the plug-in, open the browser again, the embedded video will be displayed if clicking the icon of the related IP Camera.

#### B. <u>"GS Search" Utility Tool</u>

User can know the IP address assigned to the camera from DHCP server log or using the Grandstream GS\_Search tool. Following is the instruction for using "GS\_Search" utility tool:

- 1. Download the GS\_Search tool from Grandstream website: http://www.grandstream.com/products/tools/surveillance/GS\_Search.zip
- 2. Run the Grandstream GS\_Search tool by double click the unzipped "GS\_Search.exe".
- 3. Click on the Search button to begin device detection
- 4. The detected devices will appear in the output field like below

|       |                        |              |             |                    |      | CONNECT   | ING THE WORL      |
|-------|------------------------|--------------|-------------|--------------------|------|-----------|-------------------|
| 5ear  | rch                    |              |             |                    |      |           | _                 |
| idex  | Model 🔺                | Version      | Device Name | I IP               | HTTP | RTSP Port | MAC               |
|       | IPCAMERA GXV3672 FHD   | 1.0.3.5      | GXV3672 FHD | 192.168.22.110     | 80   | 554       | 00:0B:82:5C:E0:A8 |
| 2     | IPCAMERA GXV3672 FHD   | 1.0.3.5      |             | 192.168.22.114     | 80   | 554       | 00:0B:82:63:BC:68 |
| 3     | IPCAMERA GXV3610 FHD   | 1.0.3.5      | GXV3610 FHD | 192.168.22.75      | 80   | 554       | 00:0B:82:58:6A:F0 |
| 1     | IPCAMERA GXV3610 HD    | 1.0.3.5      |             | 192.168.22.78      | 80   | 554       | 00:0B:82:60:BC:FE |
| 5     | IPCAMERA GXV3615WPL HD | 1.0.3.5      | GXV3615WPI  | 192.168.22.84      | 80   | 554       | 00:0B:82:6D:9C:9f |
| 3     | <br>DVS 3504           | 1.0.4.53     | <br>GXV3504 | 192.168.22.64      | 80   | 554       | 00:0B:82:1D:D0:1  |
|       |                        |              |             |                    |      |           |                   |
|       |                        |              |             |                    |      |           |                   |
|       |                        |              |             |                    |      |           |                   |
| IP Ad | dress Configuration    |              |             | √ifi Configuration | _    |           |                   |
|       |                        | Old IP       | 192 . 16    | 8 . 11 . 153       |      |           |                   |
|       |                        |              |             |                    |      |           |                   |
|       |                        | J USE DHCP   |             |                    |      |           |                   |
|       |                        | New IP       | 0.0         | . 0 . 0            | Ping |           |                   |
|       |                        | Sub net mask | 255 . 25    | 5.255.0            |      |           |                   |
|       |                        | Gate way     | 0.0         | . 0 . 0            |      |           |                   |
|       |                        |              |             |                    |      |           |                   |

Figure 3: "GS\_Search" Result Page of GXV3610\_HD/FHD v2

- 5. Double click the column of the detected camera, the browser will automatically open and link to the device IP and the web configuration page.
- 6. The browser will ask for plug-in or ActiveX if not installed, otherwise it will get to Home page and start to show the video captured by the camera (by default the camera enabled anonymous access)
- 7. Click "Configuration" icon, the browser will ask credentials to authorize configuration.
- 8. Enter the administrator user name and password to access the Web Configuration Interface, the default user name and password are both set to *admin*.
- 9. In step 6, browser will indicate that "This website wants to install the following add-on: GSViewerX.cab from Grandstream Networks Inc." Please allow the installation.
- 10. The plug-in can be download here:

http://www.grandstream.com/products/tools/surveillance/webcontrl\_plugin.zip

C GRANDSTREAM

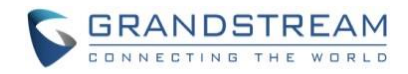

#### APPLE PLATFORM:

For Apple users, please turn on Bonjour of Safari to find and access the GXV3610\_HD/FHD v2.

- 1) Open Safari, select "Advanced" to open the Advanced Setting.
- 2) Click "Include Bonjour in the Bookmarks menu" and "Include Bonjour in the Favorites bar" then close the setting page and back to Safari.

| 00                                         | Advanced                                                                                                    |           |    |
|--------------------------------------------|----------------------------------------------------------------------------------------------------|-----------|----|
| General Tabs AutoFill Passwords Security P | rivacy Notifications Extensions Advanced                                                                                              |           |    |
| Accessibility:                             | <ul> <li>Never use font sizes smaller than</li> <li>Press Tab to highlight each item on a Option-Tab highlights each item.</li> </ul> | a webpage |    |
| Bonjour:                                   | ✓ Include Bonjour in the Bookmarks m<br>✓ Include Bonjour in the Favorites bar                                                        | enu       |    |
| Internet plug-ins:                         | Stop plug-ins to save power<br>Plug-ins start automatically on 8 websites                                                             | Details   |    |
| Style sheet:                               | None Selected                                                                                                    | \$        |    |
| Default encoding:                          | Western (ISO Latin 1)                                                                                                    | •         |    |
| Proxies:                                   | Change Settings                                                                                                    |           |    |
|                                            | Show Develop menu in menu bar                                                                                                    | C         | 2) |

Figure 4-1: Apple Safari "Bonjour" Setting page to display GXV3610\_HD/FHD v2

3) Bonjour will now display embedded at Safari. Select "Bonjour" pull-down menu and select "Webpages", the related IP Camera like GXV3610\_HD/FHD v2 will be there.

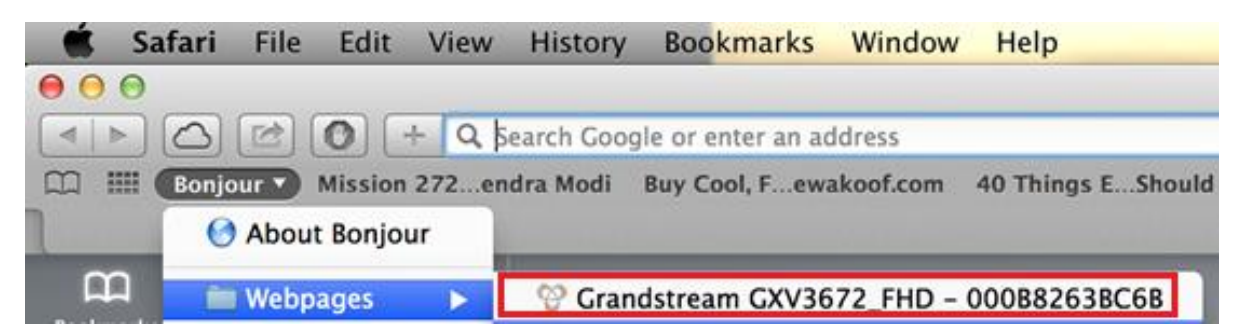

Figure 4-2: Apple Safari "Bonjour" Setting page to display GXV3610\_HD/FHD v2

4) Click the displayed camera to access to the configuration page of the camera.

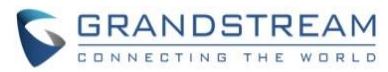

5) To see the video, user has to change the video codec from default H.264 to MJPEG, and type in following to URL:

http://IP Address Camera:Port/mjpeg/mjpegX.html (X: 0, 4 represent 1<sup>st</sup>, 2<sup>nd</sup> stream, Default Port: 80)

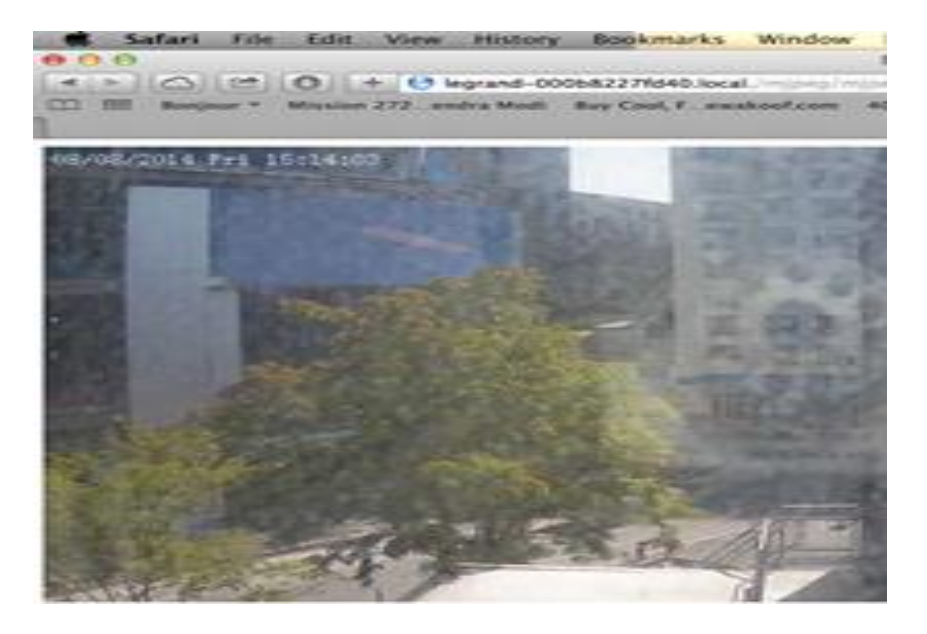

#### NOTE:

The instruction given here based on Safari/OS-X, other Apple platform like iOS (iPhone/iPad) can use similar method.

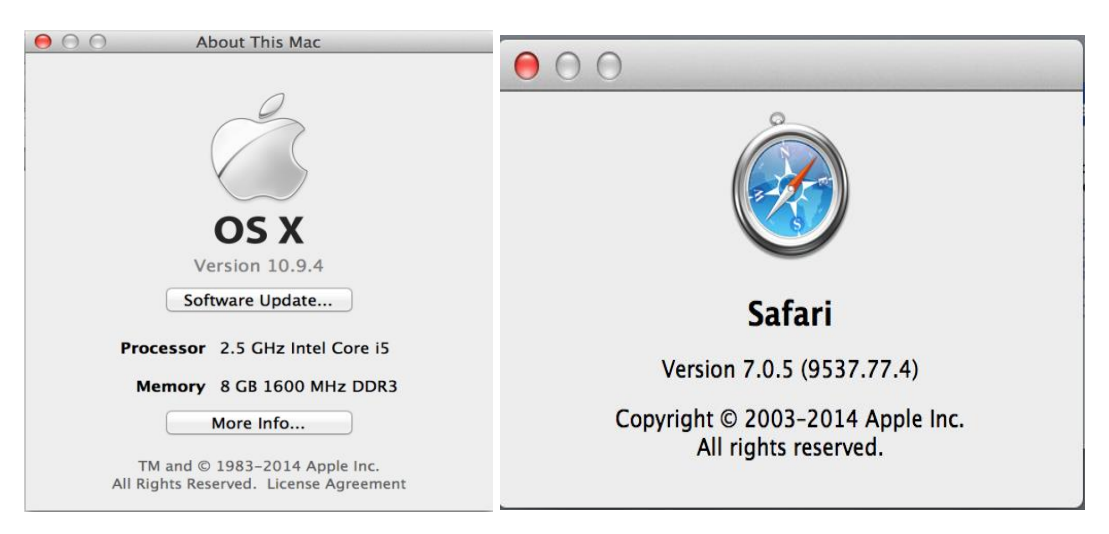

- > iPhone/iPad (iOS) users are recommended to use Applications in Apple Store.
- Free or Paid applications from Apple Store like "IP Cam Viewer" are suggested and verified working with Grandstream IP Cameras like GXV3610\_HD/FHD v2.
- Apple Store applications like "IP Cam Viewer" will support H.264 video codec.

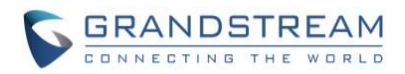

#### Connect to the Camera using Static IP

If no DHCP server in the network, or the camera does not get IP from DHCP server, user can connect the camera to a computer directly, using static IP to configure the camera.

The default IP, if no DHCP server; or DHCP offer time out (3 minutes), is 192.168.1.168

- 1. Connect the computer RJ-45 via an Ethernet cable directly to the IP camera GXV3610\_HD/FHD v2.
- 2. Configure the computer using Static IP: 192.168.1.XXX (1<XXX<255, but NOT 168) and configure the "Subnet mask" to "255.255.0". Leave the "Default Gateway" to "Blank" like below:

| Internet Protocol Version 4 (TCP/                                                                                            | IPv4) Properties                                                    | ? ×   |
|----------------------------------------------------------------------------------------------------|---------------------------------------------------------------------|-------|
| General                                                                                                    |                                                                     |       |
| You can get IP settings assigned autor<br>supports this capability. Otherwise, yo<br>administrator for the appropriate IP se | natically if your network<br>u need to ask your network<br>ettings. |       |
| Obtain an IP address automatica                                                                                              | lly                                                                 |       |
| Use the following IP address                                                                                                 |                                                                     |       |
| IP address:                                                                                                    | 192.168.1.10                                                        |       |
| S <u>u</u> bnet mask:                                                                                                    | 255.255.255.0                                                       |       |
| Default gateway:                                                                                                    | · · ·                                                               |       |
| C Obtain DNS server address auto                                                                                             | matically                                                           |       |
| Use the following DNS server ad                                                                                              | dresses                                                             |       |
| Preferred DNS server:                                                                                                    |                                                                     |       |
| Alternate DNS server:                                                                                                    | · · ·                                                               |       |
| Validate settings upon exit                                                                                                  | Advanced                                                            | I     |
|                                                                                                    | ОК Са                                                               | incel |

- 3. Power on the GXV3610\_HD/FHD v2.
- 4. Start the browser when the network connection is up.
- 5. Enter 192.168.1.168 in the address bar of the browser.
- 6. The browser will ask for plug-in or ActiveX if not installed, otherwise it will get to Home page and start to show the video captured by the camera (by default the camera enabled anonymous access)
- 7. Click "Configuration", the browser will ask credentials to authorize configuration.
- 8. Enter the administrator user name and password to access the Web Configuration Interface, the default user name and password are both set to *admin*.
- 9. In step 6, IE will indicate that "This website wants to install the following add-on: GSViewerX.cab from Grandstream Networks Inc.", allow the installation.
- 10. Firefox, Chrome user need to download and install the plug-in to see the video, the plug-in is here: http://www.grandstream.com/products/tools/surveillance/webcontrl\_plugin.zip

#### NOTE:

> Please temporarily disable Antivirus or Internet Security Software and close all browsers when download and install the Grandstream Plug-in Software.

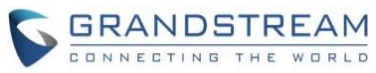

### GXV3610\_HD/FHD v2 APPLICATION SCENARIOS

GXV3610\_HD/FHD v2 is very versatile infrared IP Camera, it can be used in a lot of scenarios.

#### LAN w/o Internet

For multi-room or a bigger space, multiple GXV3610\_HD/FHD v2 might be required. User can establish a local area network using PoE switch.

If remote access required, a router with internet access may add in.

Equipment List:

- 1) Several GXV3610\_HD/FHD v2
- 2) Ethernet cables
- 3) Switch (Static IP required to configure to IP Cameras)
- 4) PoE Switch (Optional, better solution)

If remote access to the cameras required to view the LIVE video stream, then broadband Internet is required and more equipment required:

- 5) Router (if DHCP configured than static IP is not required although still recommended)
- 6) Broadband Internet Access (FiOS, Cable or DSL)
- 7) iPhone or Android phone. (Application like "IP Cam Viewer")

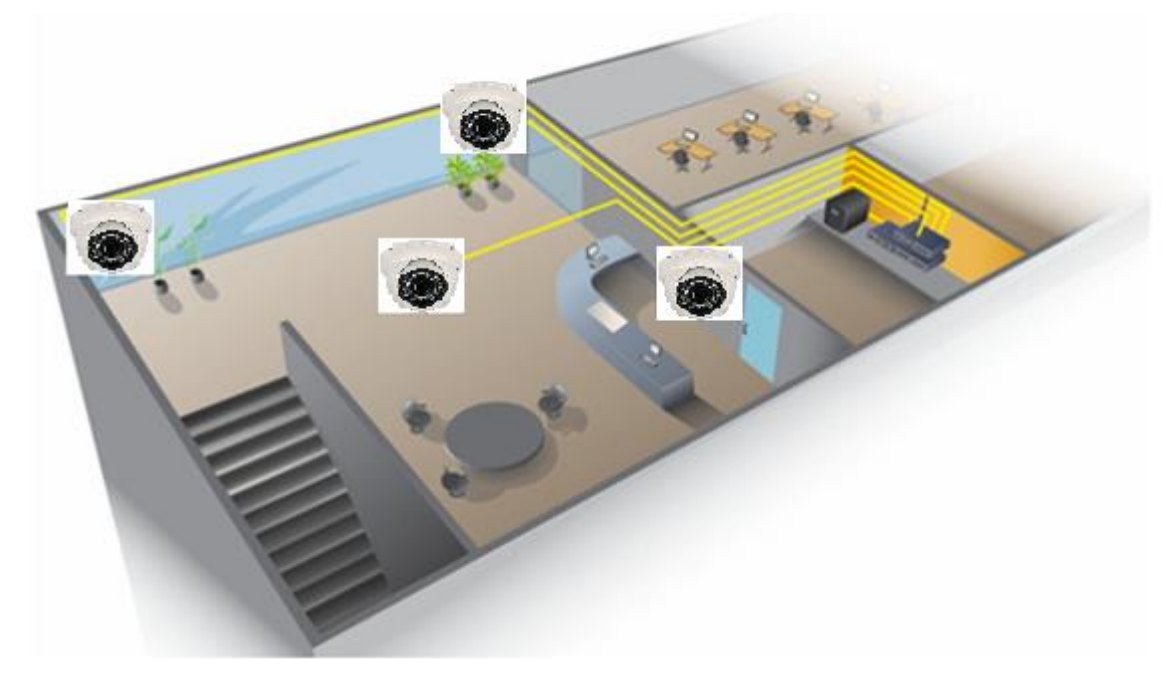

Figure 5-1: GXV3610\_HD/FHD v2 Working in LAN

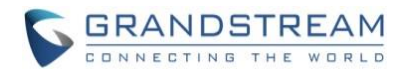

#### LAN with Internet

For multi-room or a bigger space, with Internet access and local video recording required, following list is recommended:

Equipment List:

- 1) Several GXV3610\_HD/FHD v2
- 2) GVR3550 NVR
- 3) Ethernet cables
- 4) Switch (PoE Switch recommended)
- 5) Router
- 6) Broadband Internet Access (FiOS, Cable or DSL)
- 7) iPhone or Android phone. (Application like "IP Cam Viewer")
- 8) GSurf\_Pro Remote Access (Optional)

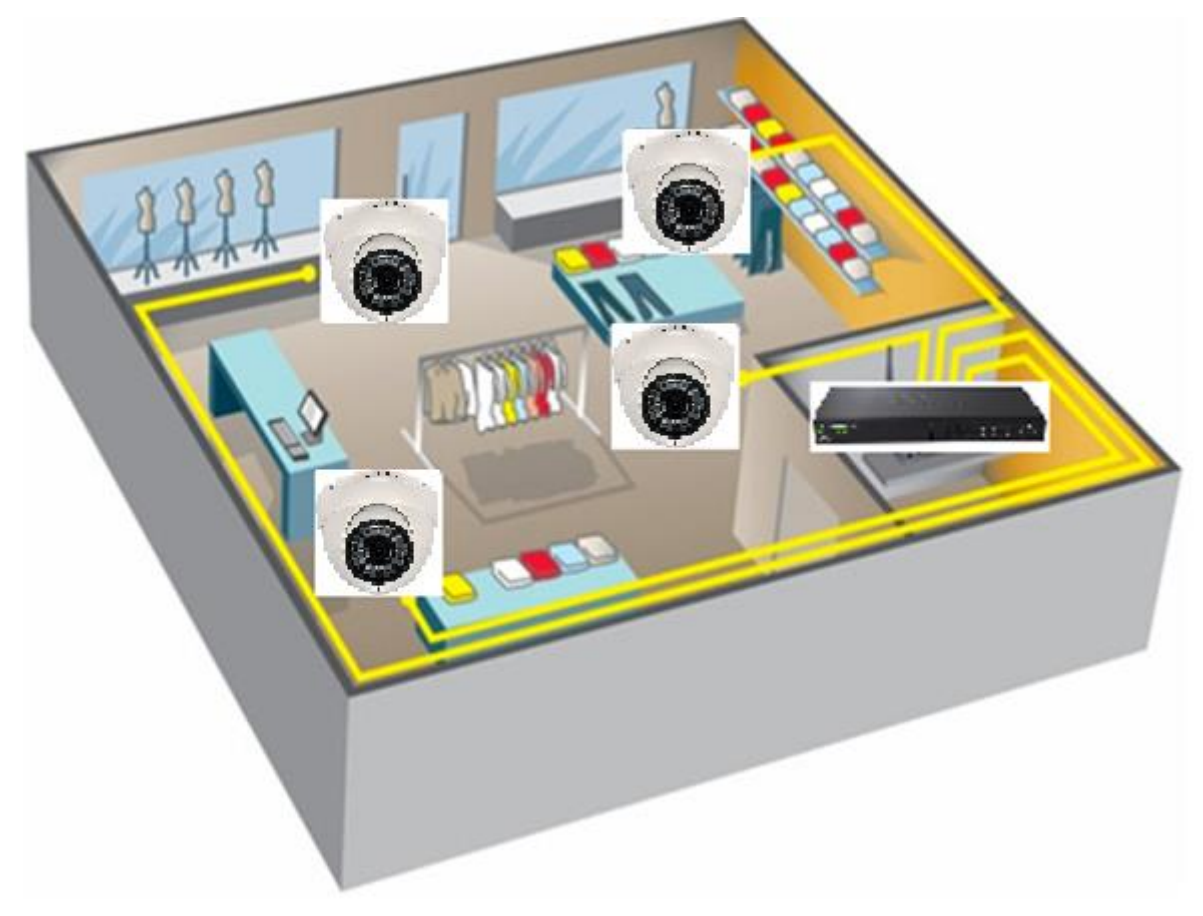

Figure 5-2: GXV3610\_HD/FHD v2 Working with GVR3550 and/or GSurf\_Pro with Internet

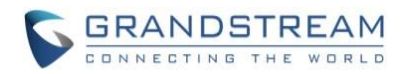

#### GXV3610\_HD/FHD v2 Application Peripheral Connection

<image>

Below is the illustration of GXV3610\_HD/FHD v2 peripheral connections for related application.

Figure 6: Application Peripheral Connection for GXV3610\_HD/FHD v2

#### NOTE:

> Audio Output (Amplified Speaker) using 3.5mm interface and must match below impedance parameter:

| Audio Output | 3.5mm Line-Out (600Ω, 0.707 Vrms) |
|--------------|-----------------------------------|
|--------------|-----------------------------------|

Grandstream Video Phone can work with GXV3610\_HD/FHD v2 via either Peer IP (LAN) or SIP extension (WAN). Peer to Peer (or Direct IP) works only at LAN using static IP; SIP extension requires related SIP server/proxy provided and configured.

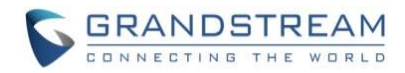

### GXV3610\_HD/FHD v2 Home Web Page

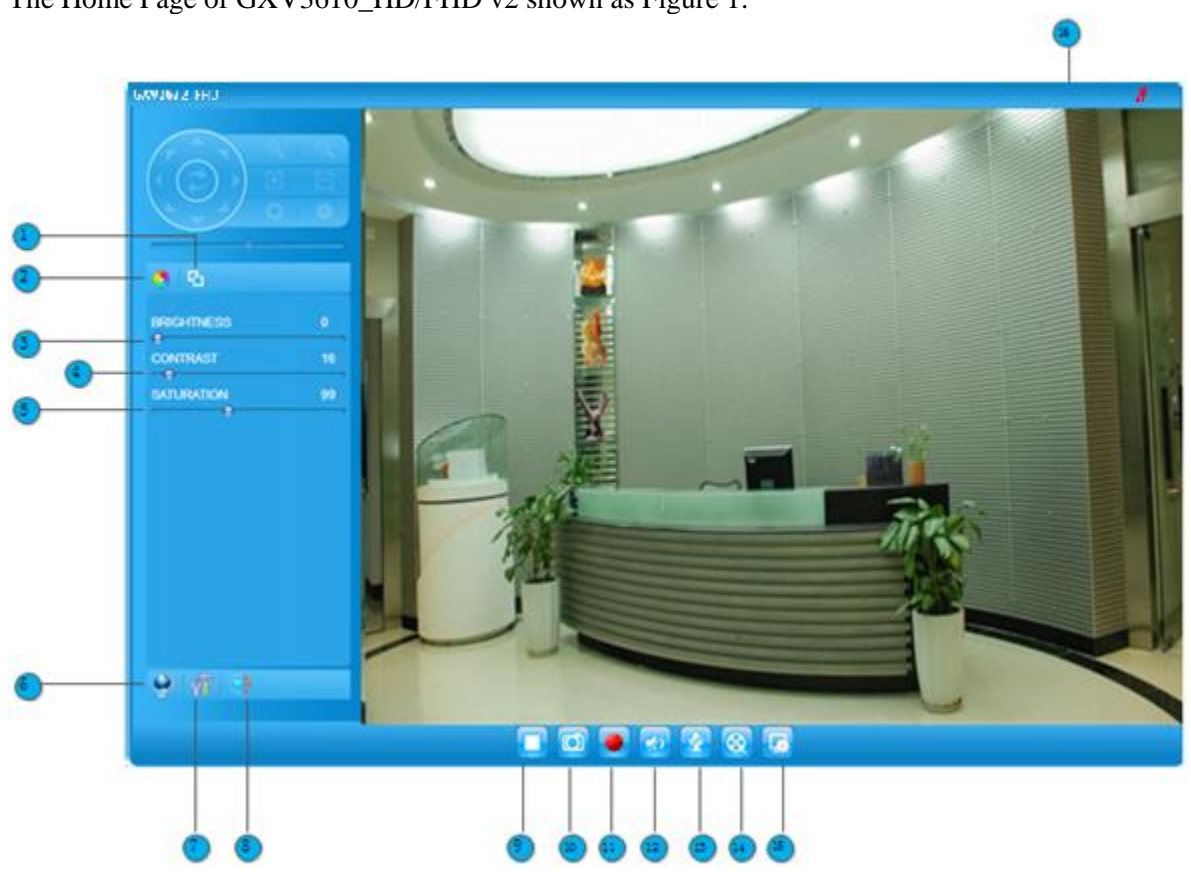

The Home Page of GXV3610\_HD/FHD v2 shown as Figure 1:

#### Figure 7: Home Page of GXV3610\_HD/FHD v2

- 1. Real Size/Window Size icon:
- 2. ZOOM:
- 3. BRIGHTNESS bar:
- 4. CONTRAST bar:
- 5. SATURATION bar:
- 6. Language icon
- 7. Configuration icon:
- 8. Default Video Parameter icon:
- 9. Stop/Play Video icon:
- 10. Capture (Snapshot) icon
- 11. Record icon:
- 12. Listen On/Off icon:
- 13. Talk On/Off icon:
- 14. Playback:
- 15. Local Configuration:
- **16.** Motion Detection Alarm Indicator:

Click to switch between real resolution size and embedded window size video. Zoom in or Zoom out during ePTZ operation (Default not Applicable). Adjust the image or video brightness. Adjust the image or video contrast. Adjust the image or video saturation. Click to switch webpage language. (Current support: Chinese, English and Russian) Click to enter "Configuration Page" to configure the parameters of GXV3610\_HD/FHD v2 (Administration privilege required). Click to reset video parameters (Brightness, Contrast, Saturation) to default. Click to Stop and Play the embedded live video. Click to capture and save a snapshot of current displayed video frame. Default directory: C:\Capture, using date stamp as folder name. Click to Start/Stop record of current video stream into a file. Default directory: C:\Record Toggle to listen/stop audio from the camera's microphone Toggle to talk to camera's speaker (computer microphone required) Click to playback the recorded video file. Click to configure the file path of snapshot and recorded video files. Also adjust the video delay or smoothness. If (configured) motion detection alarm triggered, the indicator will flash in *red*. Click the indicator icon to turn off the alarm indication.

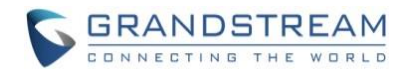

#### GXV3610\_HD/FHD v2 Configuration & Language Page

- When click the "Configuration" tab, web page will link to page to configure the related parameters of the GXV3610\_HD/FHD v2.
- There are two big categories of settings: Basic Settings and Advanced Settings. Details will be illustrated in the later Chapter.
- When click the "Language" tab, supported languages will be displayed in Figure 2. Click to select the related webpage display language.

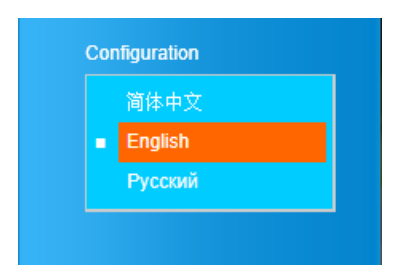

Figure 8: Web Language Switch

• Currently firmware only support: English (default), Simplified Chinese and Russian.

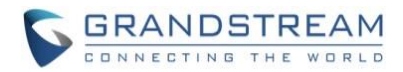

### **BASIC SETTINGS EXPLANATION**

#### **System Settings Page**

This page allow user to configure the system settings of GXV3610\_HD/FHD v2.

|                   | Set the System Time         |                                  |                              |  |
|-------------------|-----------------------------|----------------------------------|------------------------------|--|
| Home              |                             |                                  |                              |  |
| Basic Settings    | Current System Time:        | 2015-01-19 15:39:43              | Sync With PC Set Manually    |  |
| System            | Time Zone:                  | GMT-05 (New York, Toronto, Washi | ington DC)                   |  |
| Video & Audio     | Enable Daylight Saving Time |                                  |                              |  |
| OSD               | Start Time:                 | Mar 🕶 Second 🕶 Sunday            | ▼ 2 ▼ Hour                   |  |
| CMOS Settings     |                             |                                  |                              |  |
| Networking        | End Time:                   | Nov 💌 First 💌 Sunday             | <ul><li>✓ 2 ✓ Hour</li></ul> |  |
| DDNS              | Enable NTP                  |                                  |                              |  |
| SIP               | NTP Server:                 | time.nist.gov                    |                              |  |
| Status            | Update Interval(Minutes):   | 60                               | (5-1440)                     |  |
| Advanced Settings |                             |                                  |                              |  |
|                   | Save                        |                                  |                              |  |
|                   | Device Setting              |                                  |                              |  |
|                   |                             |                                  |                              |  |
|                   | Device Name:                | GXV3610_FHD                      |                              |  |
|                   |                             |                                  |                              |  |
|                   | Save                        |                                  |                              |  |

#### Figure 9: System Settings Page

Current System Time:

 Sync with PC:
 Set Manually:

 Time Zone:

 Enable DST:
 NTP:

 Device Name:
 Display time current system is running at Click to synchronize current time with computer.
 Click to synchronize current time and date.
 Select from pull down menu the time zone unit located Configure Day Light Saving Time

 NTP:
 Set the name of the camera which will be shown in the result of "Search Tool" of GSurf Pro VMS program.

#### NOTE:

Save button has to be clicked to save all the changes made to the device.

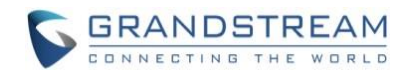

#### Video & Audio Setting Page

| Video Settings            |                              |              |
|---------------------------|------------------------------|--------------|
| Primary Stream Settings   |                              |              |
| Preferred Video Codec:    | H264 -                       |              |
| Profile:                  | Main Profile                 |              |
| Resolution:               | Main Profile<br>High Profile |              |
| Bit Rate:                 | 4096                         | kbps         |
| Maximum Frame Rate:       | 30 🗸                         | fps          |
| Bit Rate Control:         | ⊙ CBR ⊂ VBR                  |              |
| I-frame Interval:         | 80                           | Frame(1-100) |
| Secondary Stream Settings |                              |              |
| Preferred Video Codec:    | H264                         |              |
| Profile:                  | Main Profile 👻               |              |
| Resolution:               | 640*480 (4:3)                |              |
| Bit Rate:                 | 512 -                        | kbps         |
| Maximum Frame Rate:       | 15 💌                         | fps          |
| Bit Rate Control:         | ⊙ CBR ○ VBR                  |              |
| I-frame Interval:         | 20                           | Frame(1-100) |

#### Figure 10-1: Video & Audio Settings Page

#### **Video Settings**

Primary Stream Settings: ٠

| iniui | y bu cam beamss.       |                                                       |
|-------|------------------------|-------------------------------------------------------|
| 0     | Preferred Video Codec: | MJPEG and H.264 supported, H.264 recommended.         |
| 0     | Profile:               | H.264 profile selection. Default is "Main Profile."   |
| 0     | Resolution:            | The resolution in pixels used at video image          |
| 0     | Bit Rate:              | video bit rate or bandwidth used                      |
| 0     | Maximum Frame Rate:    | Maximum frame rate used (more data if big frame used) |
| 0     | Bit Rate Control:      | Constantly bit rate, or variable bit rate             |

- Image Quality:
  I-frame Interval: Image quality used when Variable Bit Rate used
  - I-frame interval (suggested 2~3 times of frame rate)
- Secondary Stream Settings: ٠

Same as primary stream.

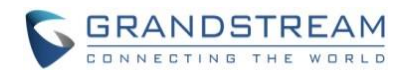

#### NOTE:

- > H.264 suggested if camera needs to be viewed via Internet.
- The definition of Baseline, Main Profile and High profile of H.264 please refer to: http://en.wikipedia.org/wiki/H.264/MPEG-4\_AVC
- > If MJPEG selected, reduce max. frame rate to min. value to save bandwidth and get better image
- Grandstream IP Camera provides two video streams, user can use them with flexibility. For example, the high-resolution stream for local recording; another low or high resolution for remote monitoring; or vice versa depending application scenarios.
- Use below link to calculate bandwidth and storage before installation http://www.grandstream.com/support/tools/bandwidth-storage-calc

| Audio Settings         |                                 |  |
|------------------------|---------------------------------|--|
| Preferred Audio Codec: | PCMU -                          |  |
| Microphone Volume:     | 3                               |  |
| Speaker Volume:        | 25                              |  |
| - Light Condition      |                                 |  |
|                        | Outdoor                         |  |
| Light Condition:       | C Indoor (50Hz Power Frequency) |  |
|                        | O Indoor (60Hz Power Frequency) |  |
|                        |                                 |  |

#### Save

#### Figure 10-2: Video & Audio Settings Page

• Audio Settings:

0

| 0 | Preferred Audio Codec: | PCMU, PCMA supported. Audio also can be disabled. |
|---|------------------------|---------------------------------------------------|
|---|------------------------|---------------------------------------------------|

- Microphone Volume: Slide to adjust microphone gain.
- <u>Speaker Volume:</u> Slide to adjust the speaker volume connected.
- Light Condition: Select correct light condition for the scene monitored: Outdoor, Indoor 50Hz power frequency (Europe, China, etc.) or 60Hz power frequency (US, Japan, etc.). Wrong setting will affect image quality under fluorescence light condition.

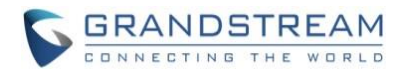

#### **OSD Setting Page**

| 11              | On Screen Display(OSD) |              |
|-----------------|------------------------|--------------|
| nome            | OSD Text:              |              |
| Basic Settings  | USD Text.              | GXV3010_FHD  |
| System          | OSD Position:          | Тор 🔻        |
| Video & Audio   | OSD Date Format:       | MM/DD/YYYY 🗸 |
| OSD             |                        |              |
| CMOS Settings   | Display Time:          |              |
| Civido Settings | Display Text:          |              |
| Networking      |                        |              |
| DDNS            | Save                   |              |

Figure 11: OSD Settings Page CMOS Settings Page

This page allows user to adjust the CMOS parameters:

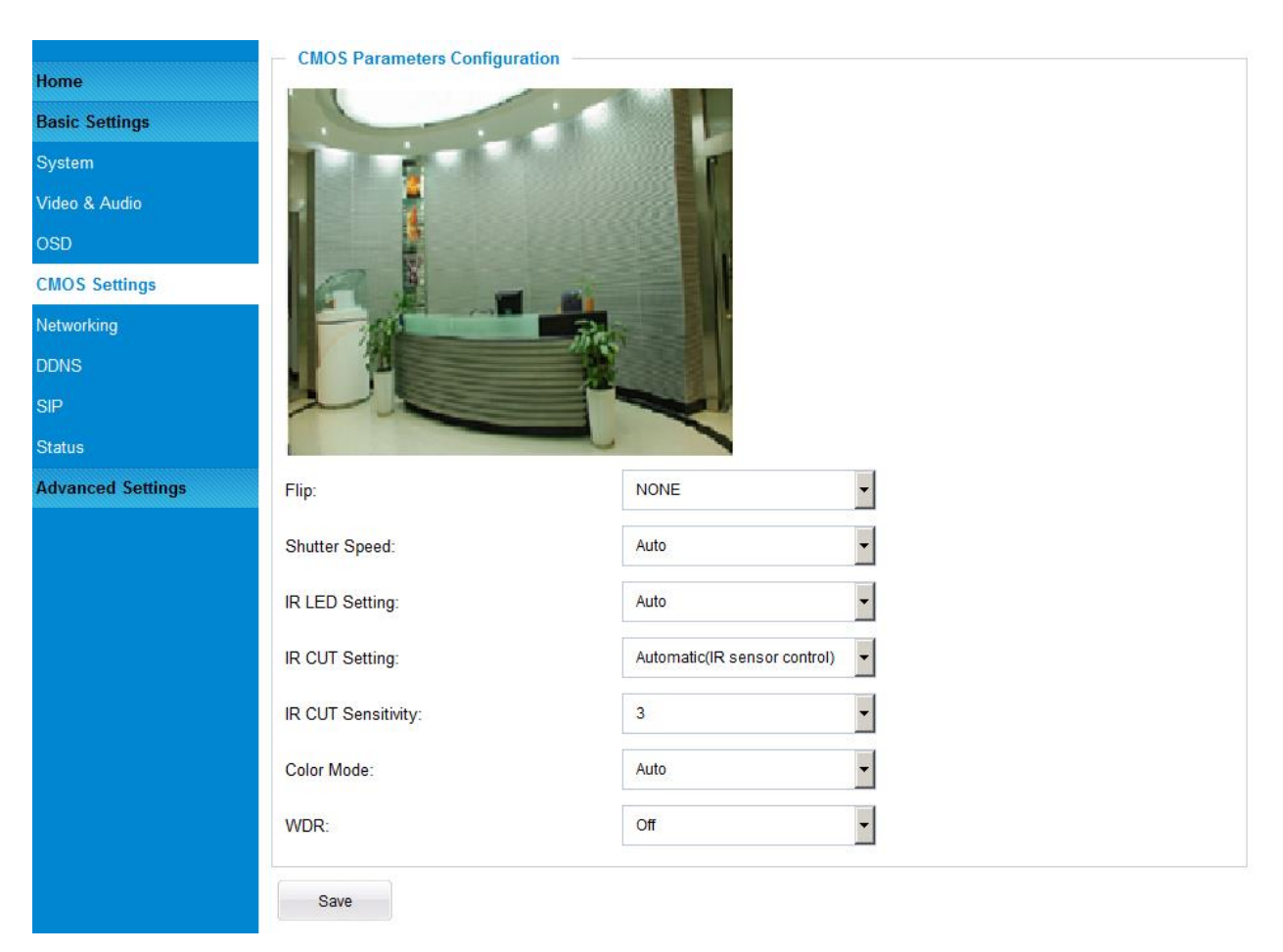

#### Figure 12: CMOS Settings Page Networking Setting Page

This page allows user to configure network related parameters:

|                                                                                                    |                                                    | CONNECTING THE W |
|----------------------------------------------------------------------------------------------------|----------------------------------------------------|------------------|
| IP Address Configuration -                                                                                                    |                                                    |                  |
| Dynamically Assigned via DH                                                                                                    | ICP                                                |                  |
| Statically Configured as:                                                                                                    |                                                    |                  |
| IP Address:                                                                                                    | 10.30.48.86                                        |                  |
| Subnet Mask:                                                                                                    | 255.255.255.0                                      |                  |
| Default Gateway:                                                                                                    | 10.30.48.1                                         |                  |
| DNS Configuration<br>Obtain DNS Server Address                                                                                           | Automatically                                      |                  |
| DNS Configuration<br>Obtain DNS Server Address A<br>Use the Following DNS Serve                                                          | Automatically<br>er Address:                       |                  |
| DNS Configuration<br>Obtain DNS Server Address A<br>Use the Following DNS Serve<br>Primary DNS Server:                                   | Automatically<br>er Address:<br>4.2.2.2            |                  |
| DNS Configuration<br>Obtain DNS Server Address A<br>Use the Following DNS Serve<br>Primary DNS Server:<br>Secondary DNS Server:          | Automatically<br>er Address:<br>4.2.2.2<br>8.8.8.8 |                  |
| DNS Configuration<br>Obtain DNS Server Address A<br>Use the Following DNS Server<br>Primary DNS Server:<br>Secondary DNS Server:<br>HTTP | Automatically<br>er Address:<br>4.2.2.2<br>8.8.8.8 |                  |

#### Figure 13: Networking Setting Page

| • IP Address Configuration: |                                  | Camera IP address configuration                       |
|-----------------------------|----------------------------------|-------------------------------------------------------|
| (                           | Dynamically Associated via DHCP: | Default setting, DHCP server assign IP to camera.     |
| (                           | Statically Configured as:        | Static IP address configuration                       |
| •                           | DNS Configuration:               | DNS server IP. Must be configured if using static IP. |
| •                           | HTTP:                            | Web access TCP port, default 80.                      |

#### NOTE:

- If camera behind SOHO router with port forwarding configuration for remote access, static IP or static DHCP has to be used to avoid IP address change after router reboot.
- TCP port above 5000 suggested if Port Forward HTTP for remote access, due to some ISP would block port 80 for inbound traffic. For example, change the default HTTP port from 80 to 8088, to make sure the TCP port not likely blocked.
- > In addition to HTTP port, RTSP port is also required to configure via port forward, so remote party can view the video stream.
- If revise the default TCP port 80 to port "A", then RTSP port should be "2000+A" (changed from default TCP 554). Both TCP port "A" and "2000+A" should be configured for port forwarding in the router. For example, the HTTP port changed to 8088, the RTSP port now should be 10088, both TCP ports 8088 and 10088 should be configured for port forwarding in order for remote camera access: 8088 for web portal, 10088 for video streaming.

**GRANDSTREAM** 

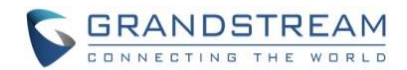

#### **DDNS Settings Page**

| Grandstream       | GXV3610_FHD Administration Interface |            |   |
|-------------------|--------------------------------------|------------|---|
|                   | Dynamic DNS Settings                 |            |   |
| Home              | DDNS Active:                         |            |   |
| Basic Settings    | DDNS ISP Tupo                        | dyndns org |   |
| System            | DDNG IGF Type.                       | ujiuna.org |   |
| Video & Audio     | Self-Define DDNS Address:            |            | θ |
| OSD               | Site Name:                           |            |   |
| CMOS Settings     | DDNS Account:                        |            |   |
| Networking        | DDNO / CCOURC                        |            |   |
| DDNS              | DDNS Password:                       | •••••      | 0 |
| SIP               | STUN Server:                         |            |   |
| Status            |                                      |            |   |
| Advanced Settings | Save                                 |            |   |

This page allows user to configure dynamic DNS related parameters:

#### Figure 14: DDNS Setting Page

**DDNS** Active: Enable DDNS by check this field. • DDNS ISP Type: Select the DDSN service provider from the pull-down menu list Self-Define DDNS Address: Input the self-defined DDNS address Site Name: DDNS site name **DDNS** Account: DDNS account name **DDNS** Password: DDNS password STUN Server: Stun server FQDN or IP. If device behind a non-symmetric router, •

STUN server can help to penetrate & resolve NAT issue.

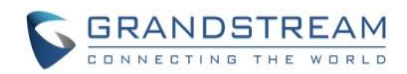

#### **SIP Setting Page**

This page allows user to configure SIP related parameters.

GXV3610\_HD/FHD v2 can be configured as SIP endpoint to call out when alarm trigged, or allow permitted number to call in to check the audio/video if Grandstream IP videophone used.

|                   | General Phone Settings       |                           |           |
|-------------------|------------------------------|---------------------------|-----------|
| Home              | Registered:                  | Online                    |           |
| Basic Settings    | Unregister On Reboot:        |                           |           |
| System            |                              |                           |           |
| Video & Audio     | SIP Settings                 |                           |           |
| OSD               | Account Name:                | IPPBX                     | 0         |
| CMOS Settings     | SIP Server:                  | gs_ucm.isp.com            | 0         |
| Networking        | Outbound Proxy               |                           | 0         |
| DDNS              | outourd rioxy.               |                           |           |
| SIP               | SIP User ID:                 | 6175669300                | 0         |
| Status            | Authenticate ID:             | 0039665716                | θ         |
| Advanced Settings | TEL URI:                     | Disabled O User=phone O E | inabled 🗇 |
|                   | Authenticate Password:       | •••••                     | 0         |
|                   | STUN Server:                 | mystun.freebox.net        | Θ         |
|                   | Stream:                      | Secondary •               |           |
|                   | Preferred Vocoder:           | PCMU .                    |           |
|                   | Register Expiration(Second): | 3600                      | 0         |
|                   | Local SIP Port:              | 5060                      | 0         |
|                   | Local RTP Port:              | 5004                      | 0         |

#### Figure 15-1: SIP Setting Page

| •                         | Registered:                                    | SIP registration status. Display "Online" in Green, "Offline" in Red.                |  |
|---------------------------|------------------------------------------------|--------------------------------------------------------------------------------------|--|
| • Unregistered on Reboot: |                                                | If checked and SIP server support, reboot camera will unbind all                     |  |
|                           |                                                | registered end points using this SIP account.                                        |  |
| •                         | Account Name:                                  | SIP account name used for self-identification.                                       |  |
| •                         | SIP Server:                                    | FQDN or IP of SIP server from VoIP service provider                                  |  |
| •                         | <b>Outbound Proxy:</b>                         | IP or FQDN of Outbound proxy server, helps penetrate NAT/Firewall                    |  |
| •                         | SIP User ID:                                   | SIP username, or telephone number from ITSP                                          |  |
| •                         | Authenticate ID:                               | Authenticate ID used by SIP proxy                                                    |  |
| •                         | TEL URI:                                       | URI or Phone selection by ITSP, see webpage help tips " $^{\odot}$ "                 |  |
| ٠                         | Authenticate Password:                         | Authenticate password used by SIP proxy                                              |  |
| ٠                         | STUN Server:                                   | STUN server used to resolve NAT if have                                              |  |
| •                         | Steam:                                         | Which stream used for SIP call. Default 2 <sup>nd</sup> stream, strongly recommended |  |
|                           |                                                | due to bandwidth and data involved at video call.                                    |  |
| •                         | Preferred Vocoder: Audio                       | codec used for SIP call, only G.711 A or U supported.                                |  |
| •                         | <b>Registration</b> Expiration:                | Registration expiration time, default 3600 seconds                                   |  |
| •                         | • Local SIP Port: Local SIP port, default 5060 |                                                                                      |  |
| •                         | Local RTP Port:                                | Local RTP port for media, default 5004                                               |  |

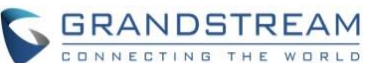

|                                    |                         |   | CUNNECTING THE | WURL |
|------------------------------------|-------------------------|---|----------------|------|
| Auto On-Hook Timer:                | 300                     | 0 |                |      |
| Disable Audio in SIP Call:         | 0                       |   |                |      |
| Enable Keep Alive                  |                         |   |                |      |
| Accept Direct IP Call:             |                         |   |                |      |
| Enable White List Number Filter:   | 0                       |   |                |      |
| Enable two-way Audio Warning Mode: | •                       |   |                |      |
| SIP Proxy Compatibility Mode:      | 0                       |   |                |      |
| SIP Transport:                     | ⊙ UDP O TCP O TLS/TCP ® |   |                |      |
| SIP TLS Certificate:               |                         |   | Delete         |      |
| SIP TLS Private Key:               |                         |   | Delete         |      |
| SIP TLS Private Key Password:      | •••••                   | 0 |                |      |
| Self-defined Warning Audio:        | Upload Delete           | 0 |                |      |
| Save                               |                         |   |                |      |

#### Figure 15-2: SIP Setting Page

- Auto On-Hook Timer:
- Disable Audio in SIP Call:
- Enable Keep Alive:
- Accept Direct IP Call:
- Enable White List Number Filter:
- Enable two-way Audio Warning:
- SIP Proxy Compatibility Mode:
- SIP Transport:
- SIP TLS Certificate:
- SIP TLS Private Key:
- SIP TLS Private Key Password:
- Self-define Warning Audio:

Timer (seconds) for automatic disconnecting the call. Default 300.

Disable or turn off audio of camera when SIP call established.

Checked to help NAT resolution, sending alive packets.

Check to accept peer-to-peer IP call in LAN w/o SIP server.

Check to allow only white list number to call in, for security.

Check to enable two-way audio when call established (Default)

Check to enable more proxy compatibility with cost of bandwidth,

the SIP call will send both audio and video no matter what.

SIP transport protocol, UDP as default.

Copy/Paste the TLS certificate here for encryption.

Input private key here for TLS security protection.

The password for SIP TLS private Key.

Upload self-defined alarm warning message audio.

(Format: G.711 .WAV format, File Size <= 300KB, Linear PCM, 8KHz Sampling Rate, 16bit, Single Channel)

|                             |              | CONNECTING THE WORL |
|-----------------------------|--------------|---------------------|
| Phone List for Alarm Out    |              |                     |
| Phone Number                | Remark Name  |                     |
| 6179114110                  | Local Police | Add                 |
| White List (Allowed Caller) |              |                     |
| Phone Number                |              |                     |
| 6175669300                  |              | Add                 |
|                             |              |                     |

Figure 15-3: SIP Setting Page

- Phone List for Alarm Out):
- White List (Allowed Caller):

Callee or call receiver's number when alarm call trigged. Phone numbers allowed calling into the camera.

#### NOTE:

*GXV3610\_HD/FHD v2 requires external amplified speakers connected to support audio calls* 

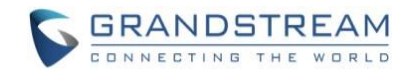

#### **Status Page**

| Grandstream                                                                                                    | GXV3610_FHD           | Administration Interface  |
|----------------------------------------------------------------------------------------------------|-----------------------|---------------------------|
| Home                                                                                                    | System Statistics     |                           |
| Basic Sottings                                                                                                 | Product Model:        | GXV3610_FHD               |
| Dusic Settings                                                                                                 | Hardware Version:     | V2.0A                     |
| System                                                                                                    | Part Number:          | 9670005220A               |
| Video & Audio                                                                                                  | Bootloader Version:   | 1.0.3.5                   |
| OSD                                                                                                    | Core Version:         | 1.0.3.5                   |
| CMOS Settings                                                                                                  | Base Version:         | 1.0.3.5                   |
| Networking                                                                                                    | Firmware Version:     | 1.0.3.5                   |
| DDNS                                                                                                    | System Up Time Since: | 3 days 13 hours 6 minutes |
| SIP                                                                                                    | Network Status        |                           |
| Status                                                                                                    | MAC Address:          | 00:0B:82:60:BD:3C         |
| Advanced Settings                                                                                              | LAN IP Address:       | 192.168.11.71             |
| , and the second second second second second second second second second second second second second second se | LAN Subnet Mask:      | 255.255.255.0             |
|                                                                                                    | LAN Default Gateway:  | 192.168.11.254            |
|                                                                                                    | DDNS Status:          | Disabled                  |
|                                                                                                    | SIP Registered:       | Online                    |
|                                                                                                    | IR CUT Status         |                           |
|                                                                                                    | IR CUT Status:        | Daytime <b>O</b>          |
|                                                                                                    |                       |                           |

This page shows the GXV3610\_HD/FHD v2 operation status:

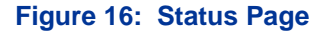

#### NOTE:

- > IR CUT Status will display "Daytime" or "Night" depending on current IR CUT position
- > When SIP account registered, the status will display "Online" in Green.
- > When SIP account unregistered, the status will display "Offline" in *Red*, as below.

SIP Registered:

Offline

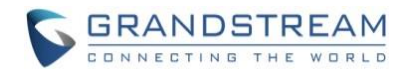

### **ADVANCED SETTINGS EXPLANATION**

#### **User Management Page**

This page allows user to do user management:

| Grandstream            | GXV3610_FHD A            | dministration Inter     | ace |        |
|------------------------|--------------------------|-------------------------|-----|--------|
|                        | Manage User              |                         |     |        |
| Home                   |                          |                         |     |        |
| Basic Settings         | Existing User Name:      | Add New User            |     |        |
| Advanced Settings      | User Name:               |                         | ]   |        |
| User Management        | User Password:           |                         | 0   | Add    |
| Maintenance            |                          |                         | _   |        |
| SMTP                   | Confirm User Password:   |                         |     | Update |
| FTP                    | Privilege:               | Administrator 🗸         |     | Delete |
| Privacy Masks          |                          | Administrator<br>Viewer |     |        |
| Alarm Server           | Manage Anonymous Viewing | Viewei                  |     |        |
| Time Lapse Photography | Allow Anonymous Viewing: |                         |     |        |
| Motion Detection       | Save                     |                         |     |        |
| Syslog                 |                          |                         |     |        |

#### Figure 17: User Management Page

- Existing User Name:
- User Name:
- User Password:
- Confirm User Password:
- Privilege:
- Allow Anonymous Viewing:
- Allow revise existing user or add new user
- The name of user need to be revised
- New password if revise password
- Re-enter the new password for verification
  - Choose user privilege
    - When checked, no security enhanced. Any person can view the camera if knowing the IP or FQDN of the camera, but can NOT change anything, just view ONLY.

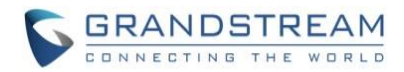

#### **Maintenance Page**

|                        | Restart the Device                              |                          |   |
|------------------------|-------------------------------------------------|--------------------------|---|
| Home                   | Restart the Device.                             |                          |   |
| Basic Settings         |                                                 |                          |   |
| Advanced Settings      | Restart                                         |                          |   |
| User Management        | Restore the Device                              |                          |   |
| Maintenance            | Reset Settings, except IP Address, to Factory D | efault.                  |   |
| SMTP                   |                                                 |                          |   |
| FTP                    | Restore                                         |                          |   |
| Privacy Masks          | Firmware Upgrade and Provisioning               |                          |   |
| Alarm Server           | Upgrade via:                                    | HTTP 🔻                   |   |
| Time Lapse Photography | Firmware Server Path:                           | firmware.grandstream.com |   |
| Motion Detection       |                                                 |                          |   |
| Syslog                 | Config Server Plath: config.grandstream.com     |                          |   |
|                        | XML Config File Password:                       | •••••                    | 0 |
|                        | Automatic Upgrade Interval(Minutes):            | 10080                    |   |
|                        | DHCP Option 66 Override Server:                 | 0                        |   |
|                        | 3CX Auto Provision:                             | 0                        |   |
|                        | Automatic Upgrade:                              |                          |   |
|                        | Save System Access                              |                          |   |
|                        | Disable Telnet:                                 | <b>v</b>                 |   |
|                        | Enable UPnP Discovery:                          |                          |   |
|                        | Save                                            |                          |   |

#### This page allows user to maintain the camera:

#### Figure 18: Maintenance Page

| • | Restart:<br>Restore:                  | When clicked, the camera will reboot or restart (soft reboot).<br>When clicked, the camera will be reset to factory default, wiping out all<br>the configurations (except IP address) |  |
|---|---------------------------------------|----------------------------------------------------------------------------------------------------|--|
| • | Upgrade via:                          | Upgrade firmware via TFTP, HTTP or HTTPS                                                                                                    |  |
| • | Firmware Server Path:                 | Server path holding the firmware                                                                                                    |  |
| • | Config Server Path:                   | Server path holding the configuration file (auto provisioning)                                                                                                    |  |
| • | • XML Config File Password:           |                                                                                                    |  |
|   |                                       | Password for encrypt the XML based configuration file                                                                                                    |  |
| • | Automatic Upgrade Interval (Minutes): |                                                                                                    |  |
|   |                                       | Time interval for automatic upgrade, default 10080                                                                                                    |  |
| • | DHCP Option 66 Override Server:       |                                                                                                    |  |
|   |                                       | Enabled to redirect firmware/configuration server path.                                                                                                    |  |
| • | 3CX Auto Provision:                   | Enabled to use 3CX as SIP server to auto provisioning the device.                                                                                                    |  |
| • | Automatic Upgrade:                    | Checked to enable automatic firmware upgrade and provisioning.                                                                                                    |  |

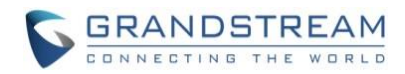

#### System Access

- Disable Telnet: Check to disable Telnet to enhance security.
- Enable UPnP Discovery:
- Used for UPnP automatic discovery of the device in related network environment. Default enabled.

#### NOTE:

> Only XML based automatic provisioning is supported by GXV3610\_HD/FHD v2.

#### SMTP Setting Page (Email Alarm)

This page allows user to configure email client to send out email when alarm trigged:

|                        | SMTP Server Settings                                                                     |                                                                                                    |   |
|------------------------|------------------------------------------------------------------------------------------|----------------------------------------------------------------------------------------------------|---|
| Home                   | Enable SMTP:                                                                             | <b>v</b>                                                                                                    |   |
| Basic Settings         | SMTP Server                                                                              | smtn amail com                                                                                                    |   |
| Advanced Settings      |                                                                                          | Simp.ginal.com                                                                                                    |   |
| User Management        | SMTP Server Port:                                                                        | 465                                                                                                    |   |
| Maintenance            | From E-Mail address:                                                                     | my_id@gmail.com                                                                                                    |   |
| SMTP                   | To E-Mail address 1:                                                                     | other@email.com                                                                                                    |   |
| FTP                    |                                                                                          |                                                                                                    |   |
| Privacy Masks          | IO E-MAII ADDRESS 2:                                                                     | 6179116110@verizon.net                                                                                                    |   |
| Alarm Server           | To E-Mail address 3:                                                                     | work@abc_corp.com                                                                                                    |   |
| Time Lapse Photography | User Name:                                                                               | my_id                                                                                                    |   |
| Motion Detection       | Password                                                                                 |                                                                                                    | 0 |
| Syslog                 |                                                                                          |                                                                                                    |   |
|                        | SSL:                                                                                     | 0                                                                                                    |   |
|                        | Email Subject:                                                                           | Front Door Motion Detected                                                                                                    | θ |
|                        | Email Content:                                                                           | There is something happening at front door.<br>Please check out immediately.<br>http://IPCam.myDDNS.org:10020 OR<br>http://IPCam.myDDNS.org:10020/snapshot<br>/view/inc. (Port Manped via Router) |   |
|                        | <sup>1</sup> Required Fields.<br><sup>2</sup> Valid DNS server is required for hostname. |                                                                                                    |   |
|                        |                                                                                          |                                                                                                    |   |
|                        |                                                                                          |                                                                                                    |   |
|                        | Save Test                                                                                |                                                                                                    |   |

#### Figure 19-1: SMTP Setting Page

**Enable SMTP:** •

•

- When checked, email client is enabled.
- SMTP Server: SMTP Email Server IP or Domain Name Port number used by server to send email

Email client User ID

Email client password

- SMTP Server Port:
- From Email address:
- To E-Mail address: The email address to receive the alarmed email, total 3 included. •
- User Name: •
- Password:

The email address of alarm email sending from, usually client email ID

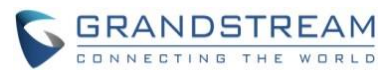

SSL:

- Check if the SMTP email server requires SSL
- **Email Subject:**
- **Email Content:**

Customizable email subject for user convenience

Customizable email body for user convenience

Test successful! Home Enable SMTP: 2 **Basic Settings** SMTP Server: smtp.gmail.com **Advanced Settings** SMTP Server Port: 465 User Management

#### Figure 19-2: SMTP Setting Page FTP Settings Page (Upload Alarm)

This page allows user to configure FTP parameters to upload the alarm or video recording:

| FTP Settings                               |                 |   |  |
|--------------------------------------------|-----------------|---|--|
| Enable FTP:                                |                 |   |  |
| FTP Server:                                | myftp.cloud.net |   |  |
| FTP Server Port:                           | 21              | ] |  |
| User Name:                                 | subscriber12    | ] |  |
| Password:                                  | •••••           | 0 |  |
| Path:                                      | WarmRecording   | ] |  |
| Valid DNS server is required for hostname. |                 |   |  |
|                                            |                 |   |  |
| Save Test                                  |                 |   |  |

#### Figure 20: FTP Setting Page

- **Enable FTP:**
- When checked, built-in FTP client is enabled.
- FTP Server: IP or Domain name of FTP site or server
- FTP Server Port: TCP port for FTP server, default port number 21
- User Name: FTP server User ID
- Password: •
- Path:
- FTP server user password
- Path in the server where upload files are stored.

#### NOTE:

- > Click "Save" to save the FTP configuration information.
- > Click "Test" after configuration, if setting is correct, a test FTP operation will be performed and "Test successful!" yellow bar will display if the operation is successful.

Test successful!

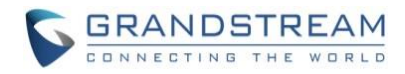

#### **Privacy Masks**

|                        | Privacy Masks    |
|------------------------|------------------|
| Home                   |                  |
| Basic Settings         |                  |
| Advanced Settings      | Region ID Enable |
| User Management        |                  |
| Maintenance            |                  |
| SMTP                   |                  |
| FTP                    |                  |
| Privacy Masks          |                  |
| Alarm Server           |                  |
| Time Lapse Photography |                  |
| Motion Detection       | 0                |
| Syslog                 |                  |
|                        |                  |
|                        |                  |
|                        | Save             |
|                        |                  |

This page allows user to configure privacy masks up to 4 different regions.

#### Figure 21: Privacy Masks Configuration Page

Select different region requiring privacy mask, configure and save the configuration. When privacy mask enabled, the video at related region will be masked by black color and no video displayed inside that mask.

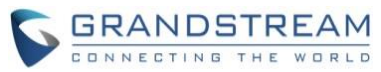

#### Alarm Server Settings Page (Upload Alarm to supported VMS or HTTP Server)

This page allows user to configure alarm HTTP server to upload alarms (Upload Alarms to VMS platform supported or HTTP Server for processing)

| liene                  | Alarm HTTP Server Settings |                          |   |
|------------------------|----------------------------|--------------------------|---|
| Home                   | Server Name:               | Security Solution        |   |
| Basic Settings         | Server Mame.               | Security_Solution        |   |
| Advanced Settings      | URL:                       | server911.cloud.net:9999 | 0 |
| User Management        | User Name:                 | subscriber_110           |   |
| Maintenance            | Bassword:                  |                          |   |
| SMTP                   | Password.                  |                          |   |
| FTP                    | Save                       |                          |   |
| Privacy Masks          |                            |                          |   |
| Alarm Server           |                            |                          |   |
| Time Lapse Photography |                            |                          |   |

#### Figure 22: Alarm HTTP Server Setting Page

- Server Name:
- *URL*:
- User Name:
- Password:

URL of the Server User ID from that Server

The name of HTTP server or VMS system

Password for that User ID

#### NOTE:

- Grandstream provide HTTP API to help third party companies by using HTTP server or VMS to develop further solutions for their customers.
   http://www.grandstream.com/products/surveillance/general/documents/grandstream http api.pdf
- Grandstream IP Camera and Encoder (include GXV3610\_HD/FHD v2) are ONVIF certified.

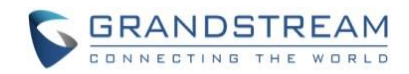

#### **Time Lapse Photography**

This page allows user to configure Time Lapse Photography (or period snapshot).

| Homo                   | Time Lapse Photography Settings                              |  |  |
|------------------------|--------------------------------------------------------------|--|--|
| Posic Sottings         | Enable Time Lapse Photography; Trigger Every Other 1 minutes |  |  |
| Advanced Settings      | FTP Upload                                                   |  |  |
| User Management        | SMTP Upload                                                  |  |  |
| Maintenance            | Save                                                         |  |  |
| SMTP                   |                                                              |  |  |
| FTP                    |                                                              |  |  |
| Privacy Masks          |                                                              |  |  |
| Alarm Server           |                                                              |  |  |
| Time Lapse Photography |                                                              |  |  |

#### Figure 23: Time Lapse Photography Configuration Page

• Enable Time Lapse Photography:

| • | FTP Upload:  | Check to enable this feature. User can configure the timer or duration of<br>the triggering moment, minimum value is 1 minute.<br>Enabled will allow device to upload the snapshots to FTP server.<br>The FTP server is configured at "FTP" server page illustrate before. |
|---|--------------|----------------------------------------------------------------------------------------------------|
| • | SMTP Upload: | Enabled will allow device to email the snapshots via email server.<br>The email server is configured at "SMTP" configuration page.                                                                                                    |

Click "Save" button to save the changes made and the feature will take effect immediately.

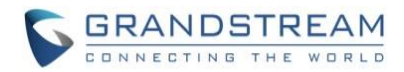

#### **Motion Detection**

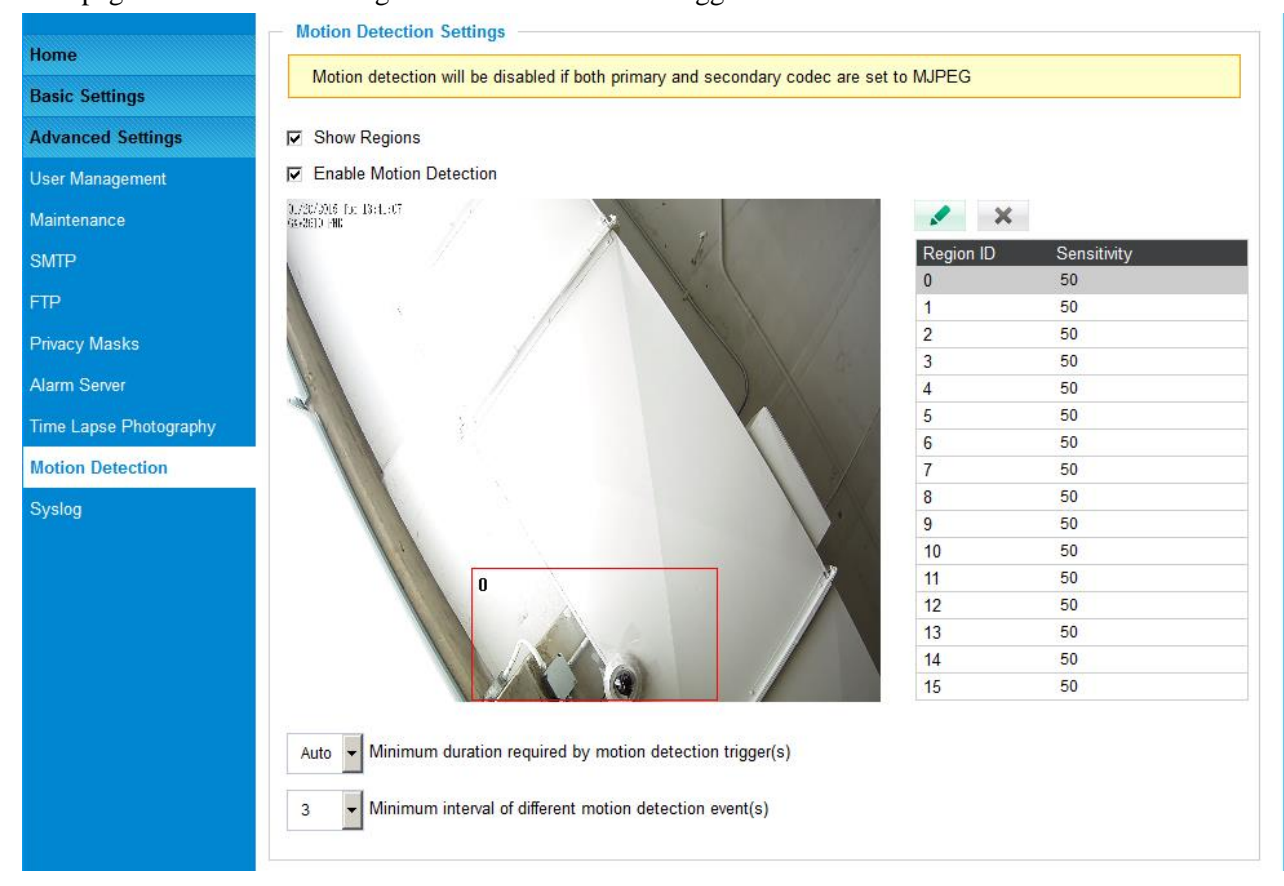

This page allows user to configure motion detection to trigger alarms:

#### Figure 24-1: Motion Detection Configuration Page

#### Figure 24-2: Motion Detection Configuration Page

#### Figure 24-3: Motion Detection Schedule Configuration Page

#### Remot Alarm\_Out peering with GXV3500 Decoder

The GXV3610 series IP camea does not have built-in Alarm\_In interface, but when peering with Grandstream GXV3500 encoder/decoder, the GXV3500's built-in Alarm\_Out interface (running at decoder mode) can behave as remote Alarm\_Out of GXV3610 series IP Camera.

The benefit of such peering is the Alarm\_Out circuit is not physically wired into the IP Camera anymore, with the Ethernet network behaving as wiring, the Alarm\_Out circuit can now be located to convenient places where GXV3500 located. This means IP Camera can be in location A, while the Alarm\_Out can be in location B (A and B can be in the same or different places as long as A and B can reach each other via network/internet). This will help a lot of users to monitor site remotely and take appropriate action, because there are situations where location A with cameras but actions have to be taken from location B. With Grandstream's solution, traditional A and B limitation by the calbe length is now disappear.

The configuration of such remote Alarm\_Out is very simple:

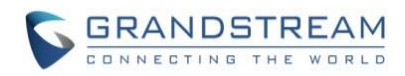

#### GXV3610 Side:

Same configuration as previous Motion Dection configuration, just make sure "Upload to Alarm Center" checked and selected:

| Alarm Action                                                 |  |  |
|--------------------------------------------------------------|--|--|
| ☐ Record Video From Pre Alarm Up to 10                       |  |  |
| □ Voice Alarm to SIP Phone                                   |  |  |
| ☑ Upload to Alarm Center                                     |  |  |
| Upload to Alarm HTTP Server                                  |  |  |
| Record Video and Upload to FTP Server                        |  |  |
| Email and FTP upload JPEG                                    |  |  |
| Pre Alarm Up to 1 v seconds to After Alarm Up to 0 v seconds |  |  |
| Save Time Schedule Config                                    |  |  |

#### Figure 24-4: Remote Alarm\_Out IP Camera Configuration

#### GXV3500 (Decode Mode) Side:

GXV3500 has to be running as Decode when functioning as remote Alarm\_Out of the peering IP Camera. The configuration is as below:

- 1) Input the  $2^{nd}$  stream (H.264 used) as the RTSP URL, with correct credentials, as below.
- 2) Only ONE stream (currently decoding stream) the Motion Detection can use the GXV3500 built-in Alarm\_Out interface if there are multiple RTSP URL configured in the GXV3500.

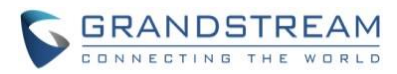

| GXV3500 Decode Mode Administration Interface                                                                                     |                                                                                                    |                               |                 |  |
|----------------------------------------------------------------------------------------------------|----------------------------------------------------------------------------------------------------|-------------------------------|-----------------|--|
| P2/04/2015 W-4 15:24:4<br>CXV96154P HD<br>D<br>D<br>D<br>D<br>D<br>D<br>D<br>D<br>D<br>D<br>D<br>D<br>D<br>D<br>D<br>D<br>D<br>D | Decoder Settings<br>Stream Format:<br>Default Stream:<br>Enable Patrol:<br>Video Output Type:<br>Real Size:<br>Save Start Pa | Encode Home Page   Configurat | tion   Language |  |
| No. <sup>10</sup> Patrol RTSP URL                                                                                                | User Name                                                                                                    | Password Description          | Time(s)®        |  |
| 1       >       Image: rtsp://192.168.11.69:10020/4         2       >       Image: rtsp://192.168.11.71:10060/4                  | admin                                                                                                    | ••••• GXV3615WP_HD            | 60              |  |
| 3 🔽 🗆                                                                                                    |                                                                                                    |                               | 60              |  |

Figure 24-5: Remote Alarm\_Out peering GXV3500 Configuration

#### NOTE:

- GXV3500 is designed to work with analogue camera, therefore resolution more than D1 NOT supported, this is why 2<sup>nd</sup> stream decoding (usually less than D1) used as peering for remote Alarm\_Out. The RSTP setting will be: rtsp://IPCamera:Port/4 (4 is 2<sup>nd</sup> stream of GXV3610)
- $\triangleright$  2<sup>nd</sup> stream also consume less bandwidth therefore good for internet transmission.
- ▶ H.264 video codec has to be selected because Motion Detection not supported via MJPEG.
- All Grandstream IP Cameras without built-in Alarm\_Out interface can peer with GXV3500 (Decoder Mode) built-in Alarm\_Out interface for Motion Detection Remote Alarm\_Out.

Alarm\_Out duration can be configured at "System" setting page of GXV3500 Decoder. See below the figure. When Alarm\_Out taking action, the webpage will show the related action.

For example, below the "Digital Output Duration" is selected as "15 seconds" so the Alarm\_Out will act for 15 seconds before revert back to previous state. In below case, the default is circuit "Open", when Motion Detection alarm triggered, the circuit state changed to "Close", as illustrated below for 15 seconds and then switch back to previous "Open" state.

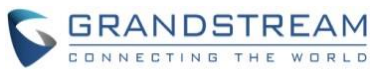

| Frandstream              | GXV3500 Deco                     | de Mode Administration Interface              |
|--------------------------|----------------------------------|-----------------------------------------------|
| Home                     | Set the System Time              | 2015-02-04 16:28:25 Sync With PC Set Manually |
| Basic Settings<br>System | Time Zone:                       | GMT-05 (New York, Toronto, Washington DC)     |
| Networking               | Enable Daylight Saving Tin       | ne                                            |
| DDNS                     | Start Time:                      | Mar V Second V Sunday V 2 V Hour              |
| Status                   | Enable NTP                       |                                               |
| Advanced Settings        | NTP Server:                      | time.nist.gov                                 |
|                          | NTP Update<br>Interval(Minutes): | 60 (5-1440)                                   |
|                          | Save                             |                                               |
|                          | OSD Date Format                  | YYYY-MM-DD                                    |
|                          | Save Di and DO                   |                                               |
|                          | Digital input:                   | Normal Open 👻 ; Current state is Open         |
|                          | Digital output:                  | Normal Open 👻 ; Current state is Close        |
|                          | Alarm Output Duration:           | 15 seconds 💌                                  |
|                          | Save                             |                                               |

Figure 24-6: Remote Alarm\_Out peering GXV3500 Action Output Display

Unlike the Alarm\_Out interface of Grandstream IP Camera (which using relay switch), the GXV3500 Alarm\_Out is using photocoupler circuit. If connecting to a multimeter, you will see the Ohm changed from unlimited to serveral hundred Ohms depending on GXV3500 HW version.

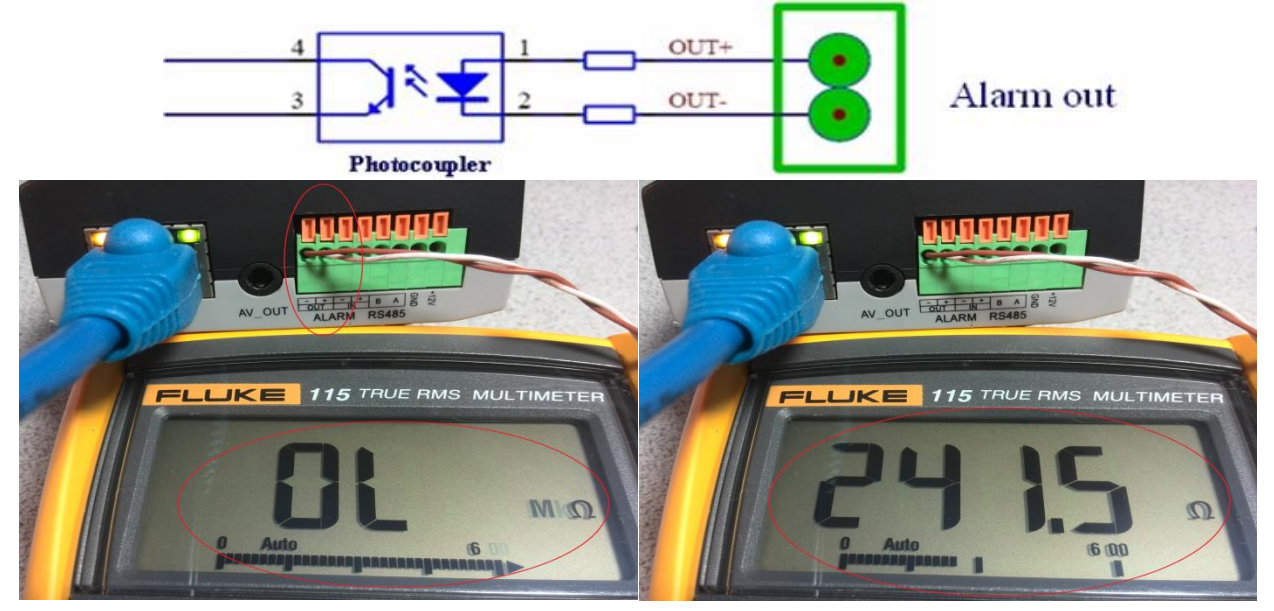

Figure 24-7: Peering GXV3500 Decoder Alarm\_Out Circuit

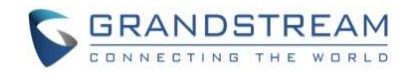

#### Syslog Settings Page (Troubleshooting Help)

|                        | SysLog Settings |              |
|------------------------|-----------------|--------------|
| Home                   | Syslog Server   |              |
| Basic Settings         |                 |              |
| Advanced Settings      | Syslog Level:   | None 🗸       |
| User Management        |                 | one<br>ebug  |
| Maintenance            | Save            | fo<br>/aming |
| SMTP                   | E               | rror         |
| FTP                    |                 |              |
| Privacy Masks          |                 |              |
| Alarm Server           |                 |              |
| Time Lapse Photography |                 |              |
| Motion Detection       |                 |              |
| Syslog                 |                 |              |
|                        |                 |              |

This page allows user to enable the Syslog to help troubleshooting problems.

#### Figure 25: Syslog Setting Page

Syslog Server: Syslog server IP or Domain Name
 Syslog Level: Lever of syslog message sent to the syslog server: None, Debug, Info, Warning, Error.

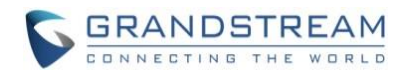

#### Software Upgrade

This page allows user to configure firmware upgrade:

Software upgrade can be done via TFTP, HTTP or HTTPS. The corresponding configuration settings are in the ADVANCED SETTINGS configuration page.

|                        | Restart the Device                                     |                          |   |  |  |
|------------------------|--------------------------------------------------------|--------------------------|---|--|--|
| Home                   | Restart the Device.                                    |                          |   |  |  |
| Basic Settings         |                                                        |                          |   |  |  |
| Advanced Settings      | Restart                                                |                          |   |  |  |
| User Management        | Restore the Device                                     |                          |   |  |  |
| Maintenance            | Reset Settings, except IP Address, to Factory Default. |                          |   |  |  |
| SMTP                   |                                                        |                          |   |  |  |
| FTP                    | Restore                                                |                          |   |  |  |
| Privacy Masks          | <ul> <li>Firmware Upgrade and Provisioning</li> </ul>  |                          |   |  |  |
| Alarm Server           | Upgrade via:                                           | HTTP 💌                   |   |  |  |
| Time Lapse Photography | Firmware Server Path:                                  | firmware.grandstream.com |   |  |  |
| Motion Detection       | Config Server Path:                                    | config.grandstream.com   |   |  |  |
| Syslog                 | g                                                      |                          |   |  |  |
|                        | XML Config File Password:                              | •••••                    | 0 |  |  |
|                        | Automatic Upgrade Interval(Minutes):                   | 10080                    |   |  |  |
|                        | DHCP Option 66 Override Server:                        | 0                        | - |  |  |
|                        | 3CX Auto Provision:                                    | 0                        |   |  |  |
|                        | Automatic Upgrade:                                     |                          |   |  |  |
|                        | Save                                                   |                          |   |  |  |

#### Figure 26: Firmware Upgrade and Provisioning

#### NOTE:

- Grandstream recommends end-user use the Grandstream HTTP server: firmware.grandstream.com
- ➢ For large companies, we recommend to maintain their own TFTP/HTTP/HTTPS server for upgrade and provisioning procedures.

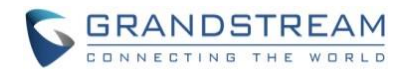

#### Instructions for local firmware upgrade using TFTP server:

- 1. Unzip the file and put all of them under the root directory of the TFTP server.
- 2. Load the TFTP server from the PC and make sure the device in the same LAN segment.
- 3. Please go to File -> Configure -> Security to change the TFTP server's default setting from "Receive Only" to "Transmit Only" for the firmware upgrade.
- 4. Start the TFTP server.
- 5. In webGUI of IP camera, configure the Firmware Server Path with the IP address of the PC.
- 6. Update the change and reboot the unit

End users can also choose to download the free HTTP server from http://httpd.apache.org/ or use Microsoft IIS web server.

#### Configuration File Download

Grandstream SIP Device can be configured via Web Interface as well as via Configuration File through TFTP or HTTP/HTTPS. "Config Server Path" is the TFTP or HTTP/HTTPS server path for configuration file. It needs to be set to a valid URL, either in FQDN or IP address format. The "Config Server Path" can be same or different from the "Firmware Server Path".

A configuration parameter is associated with each particular field in the web configuration page. A parameter consists of a Capital letter P and 1 to 3 (Could be extended to 4 in the future) digit numeric numbers. i.e., P2 is associated with "Admin Password" in the ADVANCED SETTINGS page. For a detailed parameter list, please refer to the corresponding firmware release configuration template.

When Grandstream Device boots up or reboots, it will issue request for configuration file named "cfgxxxxxxxxxxx.xml", where "xxxxxxxxxx" is the MAC address of the device, i.e., "cfg000b820102ab.xml". The configuration file name should be in lower cases.

Currently GXV3610\_HD/FHD v2 only support XML configuration.

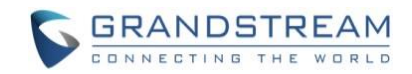

### **RESTORE FACTORY DEFAULT SETTING**

#### WARNING!

Restoring the Factory Default Setting will DELETE all configuration information of the camera. Please BACKUP or PRINT out all the settings before approach to following steps. Grandstream will not take any responsibility if you lose all the parameters of setting or cannot connect to your VoIP service provider.

#### **Reset from Web Interface**

| Home                   | Restart the Device                                     |                          |  |  |
|------------------------|--------------------------------------------------------|--------------------------|--|--|
| Pasia Cattings         | Restart the Device.                                    |                          |  |  |
| Dasic Settings         |                                                        |                          |  |  |
| Advanced Settings      | Restart                                                |                          |  |  |
| User Management        | Restore the Device                                     |                          |  |  |
| Maintenance            | Reset Settings, except IP Address, to Factory Default. |                          |  |  |
| SMTP                   |                                                        |                          |  |  |
| FTP                    | Restore                                                |                          |  |  |
| Privacy Masks          | <ul> <li>Firmware Upgrade and Provisioning</li> </ul>  |                          |  |  |
| Alarm Server           | Upgrade via:                                           | HTTP 🔻                   |  |  |
| Time Lapse Photography | Firmware Server Path:                                  | firmware.grandstream.com |  |  |
| Motion Detection       | Config Service Daths                                   |                          |  |  |
| Syslog                 | Config Server Path:                                    | coniig.granostream.com   |  |  |
|                        | XML Config File Password:                              | ••••••                   |  |  |
|                        | Automatic Upgrade Interval(Minutes):                   | 10080                    |  |  |
|                        | DHCP Option 66 Override Server:                        | 0                        |  |  |
|                        | 3CX Auto Provision:                                    | 0                        |  |  |
|                        | Automatic Upgrade:                                     | R                        |  |  |

This page allows user to configure dynamic network related parameters:

Figure 27: Factory Reset from Web Interface

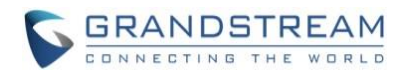

### **IP SURVEILLANCE FAQ**

#### 1. What is the default IP address of the GXV3610\_HD/FHD v2?

The default IP configuration is DHCP or 192.168.1.168 after booting up 5 minutes.

#### 2. Why can I not view the live video stream in Microsoft Internet Explorer?

Please double check whether the Grandstream Plug-in/Active-X is installed correctly. Once you log into the GXV3610\_HD/FHD v2 web interface, Internet Explorer will indicate that this website wants to install to following add-on: "GSViewer.cab" from Grandstream Networks, Inc. Please install this add-on when prompted by IE.

#### 3. How do you manually uninstall the Grandstream video viewer add-on for IE?

Please follow these steps to uninstall the add-on:

- 1. Delete the GSViewerX Control from C:\WINDOWS\Downloaded Program Files directory
- 2. Delete GSNetClient.dll, GS\_Replay.exe, GSViewerX.ocx, hi\_h264dec\_w.dll,

*lik\_VoiceEngine\_dll.dll* and *GSViewerX.inf* from *C:\WINDOWS\system32* 

#### 4. Why can't I access the GXV3610\_HD/FHD v2 web configuration interface?

- Q 1: Is your internet service down?
- A 1: Connect a PC to the internet to test the connection.
- Q 2: Are the PC and the device in different subnets?
- A 2: Check the subnet mask and default gateway of the device and PC.
- Q 3: Is there a conflict with another IP address?
- A 3: Try to change the IP address of the device.
- Q 4: Has the HTTP port been changed?
- A 4: Contact the administrator of the device for more information.

# 5. The GXV3610\_HD/FHD v2 web configuration page is not displayed correctly in IE8 ?

In IE8, Compatibility View might need to be enabled for the GXV3610\_HD/FHD v2 web configuration page to load properly. To enable compatibility view, open IE8, click *Tools*, *Compatibility View Setting*, and add the GXV3610\_HD/FHD v2 web configuration pages to the Compatibility View.

# 6. Why does IE indicate to install Grandstream Video Viewer add-on after a firmware upgrade? The add-on was properly installed before the firmware upgrade process.

New firmware will often upgrade the add-on as well. To watch the live video stream, you must install the newest version of the add-on.

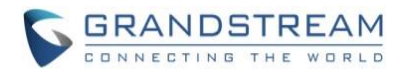

#### 7. How do you watch secondary video stream?

Login to the home page of the GXV3610\_HD/FHD v2 web GUI, click Play to watch the video stream. To watch a secondary video stream, right click on the video, and select *Secondary Stream* on the pop-up menu. Try reinstalling the Grandstream Viewer add-on for IE if you cannot see the video stream.

#### 8. What is DDNS? Is it important for IP surveillance product to have DDNS support?

DDNS is an acronym for Dynamic Domain Name Service. It is important to choose an IP network camera that has DDNS support for dynamic IP addresses. Chances are that the network has a dynamic IP address (which changes with every log on). A DDNS service makes sure that the camera's IP address always matches up to the current server address. DDNS also allows a website to be linked to the IP camera that is constantly updated with the correct information and has a reliable feed.

#### 9. Why is Windows Media Player unable to play the recorded video files?

The GXV3610\_HD/FHD v2 uses the H.264 video codec. Windows Media Player may lack the proper H.264 decoder to play the recorded video. Please download the Microsoft FFDShow H.264 decoder from <u>http://sourceforge.net/projects/ffdshow-tryout/</u> and install it.

#### 10. Alarm Triggered Events do not work with GSurf\_Pro?

Please double check the Alarm Action on your GXV3610\_HD/FHD v2. Login to the web GUI of the GXV3610\_HD/FHD v2, go to the Motion Detection or Alarm Events page, and make sure option Upload to Alarm Center is checked.

**11. Recommended to save the video files in different directories when using GSurf\_Pro?** It is better to save video files in different directory to prevent accidental deletion of the recorded files you need.

# 12. How to use a cell phone to watch the GXV3610\_HD/FHD v2 video stream?

You must set the video resolution to QCIF to watch the GXV3610\_HD/FHD v2 video stream from a cell phone. Make sure to set the bit rate to 64kbps to ensure the best video quality.

#### 13. What Smartphone application should I use to view the video?

There are free applications and paid version application for this, you can find them in Google Play for Android phone and Apple Store for iPhone, like: IP Cam Viewer:

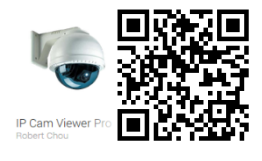

http://hit-mob.com/

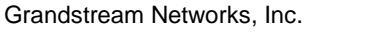

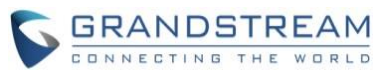

#### 14. Why the IP address of the device NOT reset when clicking the "Restore" button?

The GXV3610\_HD/FHD v2 could be installed in areas that are not easy to access. For example, it could be installed on the roof of a building or the ceiling of an office. This makes it difficult to reinstall the device, therefore the "Restore" function will not clear the IP address.

# 15. Why can't the live video stream be viewed using a mobile phone or GSurf\_Pro after changing the HTTP Port of the device?

Make sure that the RTSP port of the device is set to 2000 plus the HTTP Port number. For example, if the HTTP port is 88, then the RTSP port of the device that you configured on GSurf\_Pro or mobile phone should be 2088.

#### 16. Port forwarding

Two ports must be forwarded on your router to watch video from a GXV3610\_HD/FHD v2 that is located on a private network from a PC in a public network. The web port (HTTP) and the RTSP port. Please make note that the RTSP port number changes according to the web port. If the web port is 80, then the RTSP port is 554. If the web port is not 80, then the RTSP port equals the web port +2000. For example, if the web port is 88, then the RTSP port will be 2088.